# COSSI Vindous® 10 Second Edition

See it done. Do it yourself.

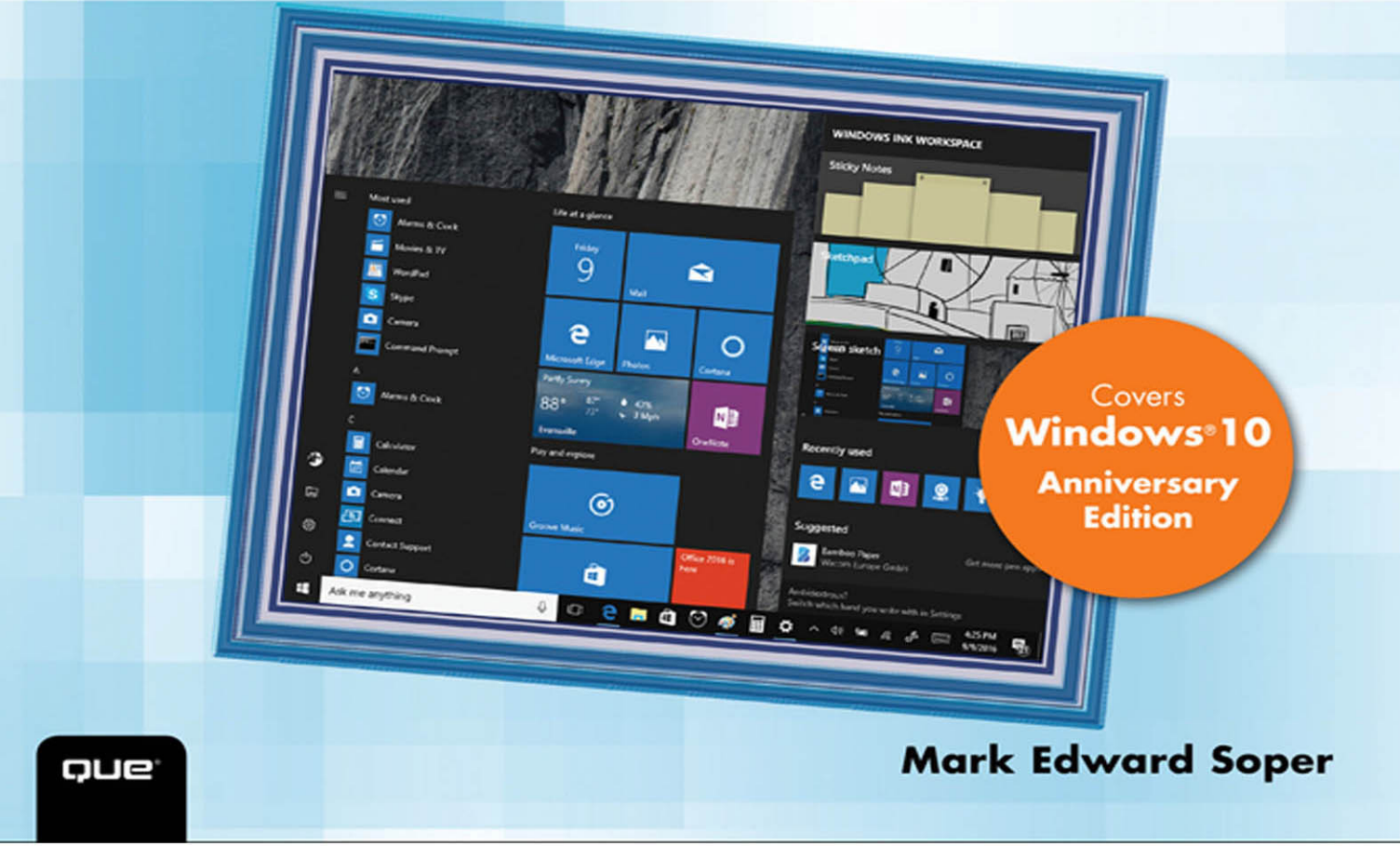

#### FREE SAMPLE CHAPTER

SHARE WITH OTHERS

#### THE LEAST YOU NEED TO KNOW

Windows 10's improved desktop and Tablet mode provide a great balance of easy access to media and news and robust system management. To discover some of the most useful features included in Windows 10, see the following suggestions.

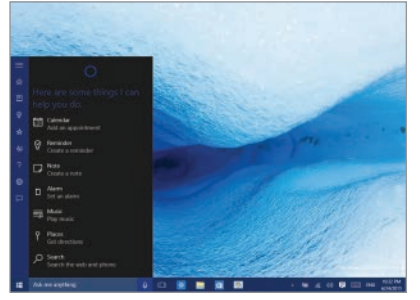

#### **Cortana Voice-enabled Search**

Cortana searches your system and the Internet to find the information you need and helps you organize your life.

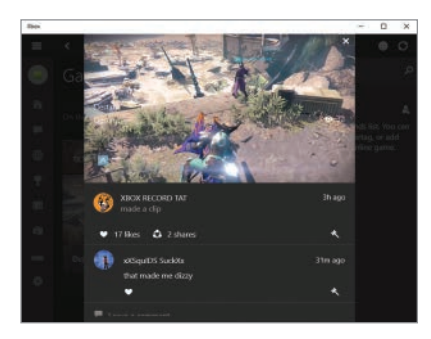

#### Connect Windows 10 with Your Xbox One

Use Windows 10 to enhance your gaming experience with XBox One or Xbox One S: play back your best gaming moments, control your Xbox One/One S from your Windows 10 device, and share achievements with friends and rivals.

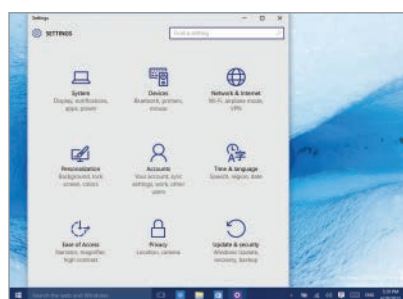

#### Settings Puts You in Charge of Windows 10

Use the new and improved Settings dialog boxes to control how Windows 10 works. From desktop to users, from Tablet mode to networking, Settings makes it easy to stay in charge.

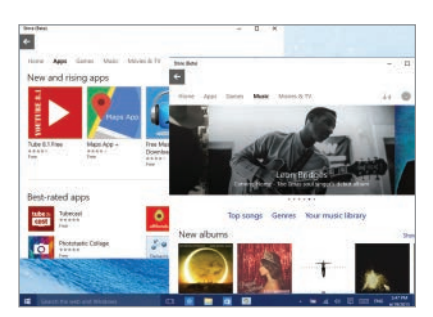

#### Software and Media Shopping Has Never Been Easier

The new Store makes it easy to find Universal apps, classic Windows apps, music, movies, and TV shows.

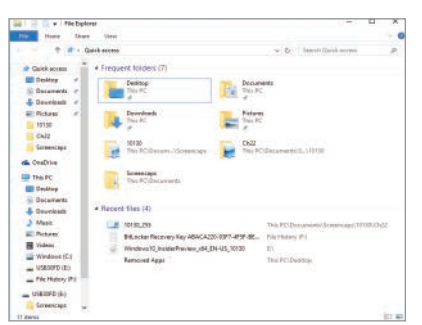

#### File Explorer for All Your Files

Windows 10's File Explorer makes finding your files easier than ever before with quick access to your favorite files and folders and easy-access OneDrive cloud storage, network locations, and HomeGroup members.

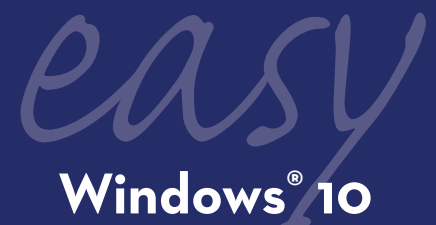

Mark Edward Soper

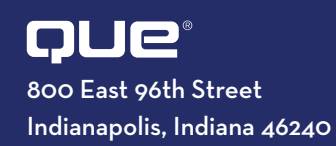

| Introduction | . xviii |
|--------------|---------|
|--------------|---------|

#### **CHAPTER 1**

| What's New and Improved in Windows 10 |         |
|---------------------------------------|---------|
| Anniversary Edition                   | . Pg. 2 |

#### CHAPTER 2 Upgrading to Windows 10 AE Pg. 16

#### **CHAPTER 3**

| Logging In, Starting Up, and Shutting Down Windows 10 |   |
|-------------------------------------------------------|---|
| Anniversary Edition with a Touchscreen                | B |

#### **CHAPTER 4**

| Logging In to Windows 10 Anniversary Edition and |        |
|--------------------------------------------------|--------|
| Customizing the Start Menu                       | Pg. 40 |

#### CHAPTER 5 Using Cortana Search Pg. 52

| CHAPTER 6    |        |
|--------------|--------|
| Running Apps | Pg. 72 |

CHAPTER 8 Playing and Creating Music and Audio Pg. 124

## CHAPTER 9

Pg. 140

| CHAPIER        |                  |        |         |
|----------------|------------------|--------|---------|
| Viewing and Ta | king Photos with | Camera | Pg. 154 |

#### **CHAPTER 11**

| Connecting with Friends | 174 |
|-------------------------|-----|
|-------------------------|-----|

#### **CHAPTER 12**

**CHAPTER 13** Using Windows Ink Pg. 238

**CHAPTER 14** 

**CHAPTER 15** Discovering and Using Windows 10 AE's Tools and Accessories Pg. 280

**CHAPTER 16** Using the Windows Store Pg. 294

**CHAPTER 17** Gaming Pg. 306

**CHAPTER 18** 

| Printing and Scanning | Pg. | 318 |
|-----------------------|-----|-----|
|-----------------------|-----|-----|

**CHAPTER 19** 

Managing Windows 10 AE......Pg. 334

#### **CHAPTER 20**

| Networking Your Home with |         |
|---------------------------|---------|
| HomeGroup                 | Pg. 384 |

#### **CHAPTER 21**

| Customizing | Windows | Pg. | 404 |
|-------------|---------|-----|-----|
|-------------|---------|-----|-----|

#### **CHAPTER 22**

#### **CHAPTER 23**

| <b>Protecting You</b> | r System | Pg. 448 |
|-----------------------|----------|---------|
|-----------------------|----------|---------|

#### **CHAPTER 24**

| System Maintenance | e and | Performance | Pg. | 462 |
|--------------------|-------|-------------|-----|-----|
|--------------------|-------|-------------|-----|-----|

| Glossary | <br>. Pg. 480 |
|----------|---------------|
| Index    | <br>Pg. 492   |

#### **ONLINE CONTENT**

Additional tasks are available to you at www.quepublishing.com/title/9780789756848. Click the Downloads tab to access the links to download the PDF file.

### CONTENTS

| CHAPTER 1 | WHAT'S NEW AND IMPROVED IN<br>WINDOWS 10 ANNIVERSARY EDITION |
|-----------|--------------------------------------------------------------|
|           | Voice-Enhanced Cortana6                                      |
|           | Improved Touchscreen-Optimized Menus8                        |
|           | Easier Management with Settings9                             |
|           | New Windows Ink Workspace10                                  |
| <b>_</b>  | New Extension Support in Microsoft Edge<br>Web Browser       |
|           | Improved Photos App12                                        |
|           | Improved Xbox One Gaming Support                             |
|           | Improved OneDrive Cloud Storage                              |
|           | New Groove Music                                             |

|   | CHAPTER 2 | UPGRADING TO WINDOWS 10 AE                             | 16 |
|---|-----------|--------------------------------------------------------|----|
|   |           | Determining the Upgrade You Need in<br>Windows 7       | 18 |
| Ę | 5°57      | Determining the Upgrade You Need with<br>Windows 8.1   | 20 |
|   |           | Installing the Upgrade with the Media<br>Creation Tool | 22 |
|   |           |                                                        |    |

|     | CHAPTER 3                             | LOGGING IN, STARTING UP, AND SHUTTING<br>DOWN WINDOWS 10 ANNIVERSARY |
|-----|---------------------------------------|----------------------------------------------------------------------|
|     |                                       | EDITION WITH A TOUCHSCREEN                                           |
|     |                                       | Logging In with a Touchscreen                                        |
| JL  |                                       | The Start and All Apps Menus in Tablet Mode32                        |
| Thu | Enabling Tablet Mode                  |                                                                      |
| 5   | $\sim$                                | Starting and Closing a Universal or Modern                           |
|     |                                       | UI App                                                               |
|     |                                       | Locking Your PC                                                      |
|     | Choosing Sleep, Shut Down, or Restart |                                                                      |
|     |                                       | Using Handwriting Recognition                                        |

| CHAPTER 4 | LOGGING IN TO WINDOWS 10 ANNIVERSARY<br>EDITION AND CUSTOMIZING THE START |
|-----------|---------------------------------------------------------------------------|
|           | MENU                                                                      |
|           | Logging In to Windows 10 AE                                               |
|           | Using the Start Menu                                                      |
|           | Using Keyboard Shortcuts                                                  |
|           | Resizing Tiles on the Start Menu                                          |
|           | Changing Tile Positions on the Start Menu                                 |
|           | Removing an App from the Start Menu                                       |
|           | Locking Your System                                                       |
|           | Choosing Sleep, Shut Down, or Restart                                     |

|  | CHAPTER 5                                 | USING CORTANA SEARCH                              |
|--|-------------------------------------------|---------------------------------------------------|
|  |                                           | Configuring Cortana voice Search                  |
|  |                                           | Searching with Cortana                            |
|  |                                           | Voice Searches with Cortana                       |
|  |                                           | Starting Apps with Cortana                        |
|  |                                           | Using Cortana in Tablet Mode                      |
|  |                                           | Discovering Cortana Features                      |
|  | Searching for Files, Apps, and Settings62 |                                                   |
|  |                                           | Teaching Cortana to Recognize Your Voice 64       |
|  |                                           | Creating a Reminder                               |
|  |                                           | Creating Reminders with "Hey Cortana" 68          |
|  | Viewing Reminders                         |                                                   |
|  |                                           | Disabling Cortana's Digital Assistant Features 70 |
|  |                                           | Search After Signing Out of Cortana               |

. .

| CHAPTER 6 | RUNNING APPS                                |
|-----------|---------------------------------------------|
|           | Finding Apps on the Start Menu74            |
|           | Starting Apps                               |
|           | Starting an App in Tablet Mode              |
|           | Opening a File from Within an app78         |
|           | Maximizing an App Window                    |
|           | Starting an App from Search                 |
|           | Switching Between Apps with the Taskbar     |
|           | Switching Between Apps with a Touchscreen82 |
|           | Switching Between Apps with the Keyboard 83 |
|           | Saving Your File                            |
|           | Resizing an App Window                      |
|           | Making the Desktop Visible                  |
|           | Using Desktop Shortcuts                     |
|           | Adding an App to the Taskbar                |
|           | Working with Taskbar Jump Lists             |
|           | Snapping and Closing an App Window          |

#### CHAPTER 7 WEB BROWSING WITH MICROSOFT

| EDGE                                     |
|------------------------------------------|
| Starting Microsoft Edge                  |
| Entering a Website Address (URL)         |
| Working with Tabs                        |
| Opening a Link                           |
| Setting Your Home Page                   |
| Configuring Your New Tab Page            |
| Using Cortana in Microsoft Edge          |
| Copying and Pasting a Link               |
| Using Zoom                               |
| Using Reading View                       |
| Printing or Creating a PDF of a Web Page |
| Adding a Web Page as a Favorite          |
|                                          |

| Viewing and Opening Favorites                   |
|-------------------------------------------------|
| Adding a Web Page to the Reading List           |
| Using Reading List                              |
| Using Downloads                                 |
| Using the Web Notes Pen Tool                    |
| Using the Web Notes Text Tool                   |
| Using the Web Notes Highlighter Tool113         |
| Using the Web Notes Clip Tool                   |
| Saving a Web Note                               |
| Setting Browser Privacy, Services, and Platform |
| Controls                                        |
| Installing Browser Extensions in Edge 120       |
| Managing Browser Extensions in Edge 122         |

-

#### CHAPTER 8 PLAYING AND CREATING MUSIC AND

| AUDIO                                     | 124 |
|-------------------------------------------|-----|
| Starting the Groove Music App             | 126 |
| Viewing Options for Your Music Collection | 128 |
| Playing Your Music Collection             | 130 |
| Searching for Your Favorite Music         | 132 |
| Creating a Playlist                       | 133 |
| Playing a Playlist                        | 134 |
| Buying Music                              | 135 |
| Recording Audio with Voice Recorder       | 136 |
| Playing and Renaming a Recording          | 137 |
| Editing Recorded Audio                    | 138 |
|                                           |     |

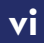

| CHAPTER 9  | ENJOYING VIDEOS                                       |
|------------|-------------------------------------------------------|
|            | Starting the Movies & TV App 142                      |
|            | Adding a Location to Look for Videos144               |
| <b>n</b> ) | Playing a Video, Movie, or TV Show                    |
|            | Using Search to Find Local and Windows Store<br>Media |
|            | Buying or Renting a Movie or TV Show150               |
|            | Using Settings to Review Billing                      |
|            |                                                       |

#### CHAPTER 10 VIEWING AND TAKING PHOTOS WITH

| CAMERA154                                              |
|--------------------------------------------------------|
| Starting the Camera App                                |
| Selecting Camera Settings                              |
| Using Video Mode                                       |
| Changing Camera App Settings                           |
| Opening the Photos App from Camera 162                 |
| Viewing Your Photo and Video Collection 163            |
| Basic Options for Your Photos                          |
| Viewing Your Videos with Photos                        |
| Cropping a Picture with Photos                         |
| Improving Brightness and Adding Effects<br>with Photos |
| Comparing Edited and Original Versions                 |
| Saving Changes                                         |

| Using the People App 17                        | 76 |
|------------------------------------------------|----|
| Connecting to Facebook with the Facebook App17 | 78 |
| Starting Mail                                  | 0  |
| Adding an Email Account                        | 33 |
| Composing and Sending a Message                | 36 |
| Reading and Replying to Messages               | 88 |

| Forwarding Messages                               |
|---------------------------------------------------|
| Flagging Messages                                 |
| Deleting Messages                                 |
| Creating an Email Signature                       |
| Using the Calendar App 197                        |
| Scheduling an Appointment with Calendar 200       |
| Scheduling an All-Day Event                       |
| Scheduling a Recurring Appointment                |
| Setting an Appointment Reminder                   |
| Hiding and Displaying Calendar's Folders Pane 207 |
| Starting Skype Preview                            |
| Adding Contacts with Skype Preview                |
| Placing a Video Call with Skype Preview           |
| Receiving a Call with Skype Preview               |
| Text Messaging with Skype Preview                 |
| Controlling Notifications 218                     |
|                                                   |

| CHAPTER 12 | NEWS, WEATHER, SPORTS, AND            |     |
|------------|---------------------------------------|-----|
|            | MONEY                                 | 220 |
|            | Starting the News App                 | 222 |
|            | Using the News App                    | 223 |
|            | Customizing News                      | 224 |
|            | Checking Weather with the Weather App | 226 |
|            | Adding Locations to Weather           | 228 |
|            | Starting Maps                         | 230 |
|            | Getting Directions                    | 232 |
|            | Starting the Money App                | 234 |
|            | Using the Sports App                  | 236 |
|            |                                       |     |

| CHAPTER 13 | USING WINDOWS INK<br>Opening the Windows Ink Workspace | 238 |
|------------|--------------------------------------------------------|-----|
|            | Create a Sticky Note                                   | 241 |
|            | Create a Reminder Using Sticky Notes                   | 242 |
|            | Delete a Sticky Note                                   | 244 |
|            | Configuring Sticky Notes                               | 245 |
|            | Getting Started with Sketchpad                         | 246 |
|            | Editing and Saving with Sketchpad                      | 248 |
|            | Sharing with Sketchpad                                 | 249 |
|            | Using Screen Sketch                                    | 250 |
|            |                                                        |     |

#### CHAPTER 14 STORING AND FINDING YOUR FILES....... 252

| Opening File Explorer                 | 254 |
|---------------------------------------|-----|
| Using the View Tab                    |     |
| Using Copy To                         | 258 |
| Renaming Files                        | 260 |
| Selecting Files                       | 261 |
| Deleting Files                        |     |
| Retrieving Files from the Recycle Bin |     |
| Moving Files or Folders               | 264 |
| Dealing with File Name Conflicts      |     |
| Burning Data Discs                    |     |
| Sorting and Grouping Files            | 272 |
| Creating Zip Files with the Share Tab | 274 |
| Syncing a Folder with OneDrive        | 276 |
| Configuring OneDrive                  |     |

| Finding Accessories and Tools in Tablet Mode2 | 282 |
|-----------------------------------------------|-----|
| Setting Alarms with the Alarms & Clock App 2  | 84  |
| Converting Number Values with Calculator 2    | 88  |
| Enabling Word Wrap in Notepad                 | 90  |
| Using Character Map with WordPad2             | :92 |

| CHAPTER 16 | USING THE WINDOWS STORE                   | 294 |
|------------|-------------------------------------------|-----|
|            | Going to the Store                        | 296 |
|            | Searching for Apps by Name                | 297 |
|            | Deciding On an App                        | 298 |
|            | Browsing for Apps By Category             | 300 |
|            | Installing an App                         | 302 |
|            | Rating an App                             | 304 |
|            | Uninstalling an App from the Start Screen | 305 |

| CHAPTER 17 | GAMING                           |     |
|------------|----------------------------------|-----|
|            | Finding Games with the Store App | 308 |
|            | Creating a New Xbox Account      |     |
|            | Using the Xbox App               | 314 |
|            | Connecting to Xbox One           | 316 |
|            | Viewing Gaming Clips             | 317 |
|            |                                  |     |

| CHAPTER 18 | PRINTING AND SCANNING                          | 318 |
|------------|------------------------------------------------|-----|
|            | Printing a Document                            | 320 |
|            | Selecting a Different Printer                  | 322 |
|            | More Printer Settings                          | 323 |
|            | Photo Printing Settings                        | 324 |
|            | Using Scan                                     | 326 |
|            | Adjusting Scan Settings                        | 328 |
|            | Selecting Color, Grayscale, or Black-and-White | e   |
|            | Modes                                          | 330 |
|            | Opening the Scans Folder                       | 332 |
|            |                                                |     |

| CHAPTER 19 | MANAGING WINDOWS 10 AE                    |
|------------|-------------------------------------------|
|            | Adjusting Speaker/Headset Volume          |
|            | Advanced Audio Options                    |
|            | Adjusting Microphone Volume               |
|            | Accessing the Settings Dialog Box         |
|            | Settings Overview                         |
|            | Adjusting Display Brightness and Rotation |
|            | Adding a Second Display                   |
|            | Extending Your Desktop                    |
|            | Adjusting Screen Resolution               |
|            | Adjusting Screen Position                 |
|            | Changing Quick Actions                    |
|            | Configuring App-Specific Notifications    |
|            | Apps & Features                           |
|            | Configuring Tablet Mode                   |
|            | Configuring Snap                          |
|            | Using Battery Saver                       |
|            | Power & Sleep                             |
|            | Making Maps Available Offline             |
|            | Checking Drive Capacity with Storage      |
|            | Changing File Locations with Storage      |
|            | Changing Default Apps                     |
|            | Adding a Device, Printer, or Scanner      |
|            | Removing a Device                         |
|            | Configuring Mouse & Touchpad              |
|            | Working with Bluetooth Devices            |
|            | Changing Typing Settings                  |
|            | Changing Pen & Windows Ink Settings       |
|            | Changing AutoPlay Settings                |
|            | USB Settings                              |
|            | General Privacy Settings                  |
|            | Configuring Location Settings             |
|            | _                                         |

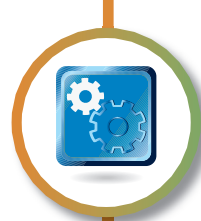

| Changing Privacy Settings for Camera, Microphone, |  |
|---------------------------------------------------|--|
| Contacts, Messaging, Radios, and Account Info 378 |  |
| Changing Speech, Ink, and Typing Privacy          |  |
| Settings                                          |  |
| Managing Personal Information with Bing           |  |

#### CHAPTER 20 NETWORKING YOUR HOME WITH

| HOMEGROUP                                    | 84          |
|----------------------------------------------|-------------|
| Starting the Wireless Network Connection     |             |
| Process                                      | 86          |
| Connecting to an Unsecured Wireless Network3 | 88          |
| Connecting to a Secured Private Network 3    | 90          |
| Disconnecting a Wireless Connection          | 592         |
| Using Airplane Mode                          | 593         |
| Managing Networks                            | <b>694</b>  |
| Disabling and Enabling Wi-Fi                 | 696         |
| Managing Wi-Fi Sense                         | <b>59</b> 7 |
| Managing Wireless Connections                | 98          |
| Creating a Homegroup4                        | 00          |
| Joining a Homegroup                          | 02          |
|                                              |             |

| CHAPTER 21 | CUSTOMIZING WINDOWS                                                 |
|------------|---------------------------------------------------------------------|
|            | Using Personalization Settings                                      |
|            | Changing the Screen Background                                      |
|            | Choosing Your Own Background Picture                                |
|            | Choosing a Picture Fit                                              |
|            | Changing Accent Colors                                              |
| ک          | Changing Taskbar and Start Menu Colors and<br>Transparency Settings |
|            | Changing Start Menu Settings                                        |
|            | Selecting a Screen Saver                                            |
|            | Customizing the Taskbar                                             |
|            | Selecting Your Time Zone                                            |
|            |                                                                     |

#### 

| Preparing to Add a User                         |
|-------------------------------------------------|
| Adding a Child as a Family Member               |
| Adding Another User Who Has a Windows           |
| Account                                         |
| Adding a User Who Needs a Microsoft Account 436 |
| Adding a Local User                             |
| Selecting an Account to Log In To               |
| Changing an Account Type                        |
| Converting a Local Account to a Microsoft       |
| Account                                         |

#### 

| Checking for Windows Updates                   |
|------------------------------------------------|
| Protecting Your Files with File History452     |
| Recovering Files with File History             |
| Using Windows Notifications                    |
| Configuring and Starting Windows Defender 458  |
| Checking for Malware with Windows Defender 460 |

#### CHAPTER 24 SYSTEM MAINTENANCE AND

| PERFORMANCE 462                              |
|----------------------------------------------|
| Checking Charge Level                        |
| Selecting a Power Scheme                     |
| Viewing Disk Information                     |
| Checking Drives for Errors when Connected467 |
| Checking Drives for Errors with This PC      |
| Using Windows Troubleshooters                |
| Starting Task Manager with a Mouse           |
|                                              |

| Starting Task Manager from | the Keyboard473  |
|----------------------------|------------------|
| Viewing and Closing Runnin | g Apps with Task |
| Manager                    | 474              |
| Using Reset                |                  |

| GLOSSARY | 480 |
|----------|-----|
| INDEX    |     |

#### **ONLINE CONTENT**

Additional tasks are available to you at www.quepublishing.com/title/9780789756848. Click the Downloads tab to access the links to download the PDF file.

| Closing an App from the Taskbar               | Configuring Ease of Access's Closed               |
|-----------------------------------------------|---------------------------------------------------|
| Viewing Drive Properties                      | Captions                                          |
| Managing Drives                               | Configuring Ease of Access's Keyboard<br>Settings |
| Viewing Folder Properties                     | Configuring Ease of Access's Mouse                |
| Viewing Picture File Properties               | Settings                                          |
| Viewing Music Track Properties                | Configuring Other Ease of Access                  |
| Installing a Homegroup Printer                | Settings                                          |
| Opening Homegroup Files                       | Setting Up and Using a Picture Password           |
| Connecting to a Hidden Network                | Managing Child Users with Microsoft<br>Family     |
| Putting a Slide Show on the Lock Screen       | Yiewing Child Activity with Microsoft             |
| Advanced Slide Show Settings                  | Family                                            |
| Changing Status Items on the Lock Screen      | Logging In After Curfew with Microsoft            |
| Overview of the Themes Menu                   | Family                                            |
| Configuring Ease of Access's Magnifier        | Blocked Websites with Microsoft Family            |
| Configuring Ease of Access's Narrator         | Blocked Searches with Microsoft Family            |
| Configuring Ease of Access's High<br>Contrast | Scheduling Tasks                                  |

#### EASY WINDOWS® 10

Copyright © 2017 by Pearson Education, Inc.

All rights reserved. Printed in the United States of America. This publication is protected by copyright, and permission must be obtained from the publisher prior to any prohibited reproduction, storage in a retrieval system, or transmission in any form or by any means, electronic, mechanical, photocopying, recording, or likewise. For information regarding permissions, request forms, and the appropriate contacts within the Pearson Education Global Rights & Permissions Department, please visit www.pearsoned.com/permissions/. No patent liability is assumed with respect to the use of the information contained herein. Although every precaution has been taken in the preparation of this book, the publisher and author assume no responsibility for errors or omissions. Nor is any liability assumed for damages resulting from the use of the information contained herein.

ISBN-13: 978-0-7897-5684-8 ISBN-10: 0-7897-5684-6

Library of Congress Control Number: 2016962698

First Printing: February 2017

#### TRADEMARKS

All terms mentioned in this book that are known to be trademarks or service marks have been appropriately capitalized. Que Publishing cannot attest to the accuracy of this information. Use of a term in this book should not be regarded as affecting the validity of any trademark or service mark.

Windows is a registered trademark of Microsoft Corp.

#### WARNING AND DISCLAIMER

Every effort has been made to make this book as complete and as accurate as possible, but no warranty or fitness is implied. The information provided is on an "as is" basis. The author and the publisher shall have neither liability nor responsibility to any person or entity with respect to any loss or damages arising from the information contained in this book.

#### SPECIAL SALES

For information about buying this title in bulk quantities, or for special sales opportunities (which may include electronic versions; custom cover designs; and content particular to your business, training goals, marketing focus, or branding interests), please contact our corporate sales department at corpsales@pearsoned.com or (800) 382-3419.

For government sales inquiries, please contact governmentsales@pearsoned.com.

For questions about sales outside the U.S., please contact intlcs@pearson.com.

**Editor-in-Chief** Greg Wiegand

**Senior Acquisitions Editor** Laura Norman

**Development Editor** Sherry Kinkoph Gunter

Managing Editor Sandra Schroeder

Senior Project Editor Tonya Simpson

**Indexer** Ken Johnson

**Proofreader** Gill Editorial Services

**Technical Editor** Vince Avarello

Editorial Assistant Cindy Teeters

**Cover Designer** Chuti Prasertsith

**Compositor** Bronkella Publishing

#### **ABOUT THE AUTHOR**

Mark Edward Soper has been using Microsoft Windows starting with version 1.0, and since 1992 he has taught thousands of computer troubleshooting and network students across the country how to use Windows as part of their work and everyday lives. Mark is the author of Easy Windows 10, Easy Windows 8.1, Easy Windows 8, Easy Microsoft Windows 7, Teach Yourself Windows 7 in 10 Minutes, and Using Microsoft Windows Live. Mark also has contributed to Que's Special Edition Using series on Windows Me. Windows XP. and Windows Vista. as well as Easy Windows Vista and Windows 7 In Depth. In addition, he has written two books about Windows Vista: Maximum PC Microsoft Windows Vista Exposed and Unleashing Microsoft Windows Vista Media Center.

When he's not teaching, learning, or writing about Microsoft Windows, Mark stays busy with many other technology-related activities. He was written three books on computer troubleshooting, including The PC and Gadget Help Desk: A Do-It-Yourself Guide to Troubleshooting and Repairing. He is a longtime contributor to Upgrading and Repairing PCs, working on the 11th through 18th, 20th, and subsequent editions. Mark has co-authored Upgrading and Repairing Networks, Fifth Edition, written several books on CompTIA A+ Certification (including two titles covering the 2016 exams), an occasional column on certification for Computerworld.com, and has written two books about digital photography: Easy Digital Cameras and The Shot Doctor: The Amateur's Guide to Taking Great Digital Photos. Mark also has become a video content provider for Que Publishing and InformIT and has posted many blog entries and articles at InformIT.com, MaximumPC.com, and other websites. He has also taught digital photography, digital imaging, and Microsoft Office for Ivy Tech Corporate College's southwest Indiana campus in Evansville, Indiana, and Windows and Microsoft Office for the University of Southern Indiana's continuing education department.

#### DEDICATION

To Katie, as you begin a new journey.

#### ACKNOWLEDGMENTS

This book might have my name on the cover, but plenty of people behind the scenes make it possible and provide the encouragement needed to create a useful and enjoyable work. Thank you for reading this book. Here are some of the people who helped make it possible.

My wife, Cheryl, is a modern-day Proverbs 31 woman. Her encouragement has helped me every moment since we first met. We celebrate 40 years of marriage this year, and more than that as a team. She is truly a gift from God.

I first saw Microsoft Windows back when it was a home for a simple paint program and a simple wordprocessing program that needed MS-DOS to work. Windows has come a long way, and here are some of the people who gave me the opportunity to learn about it.

Thanks go to Jim Peck and Mayer Rubin, for whom I taught thousands of students how to troubleshoot systems running Windows 3.1, 95, and 98; magazine editors Edie Rockwood and Ron Kobler, for assigning me to dig deeper into Windows; Ed Bott, who provided my first opportunity to contribute to a major Windows book; Scott Mueller, who asked me to help with *Upgrading and Repairing Windows*; Ivy Tech Corporate College and the University of Southern Indiana, for teaching opportunities; Bob Cowart and Brian Knittel, for helping continue my real-world Windows education. And, of course, the Microsoft family.

Thanks also to my family, both for their encouragement over the years and for the opportunity to explain various Windows features and fix things that go wrong.

I also want to thank the editorial and design team that Que put together for this book.

Many thanks to Greg Wiegand and Laura Norman for the opportunity to write another  $E\alpha sy$  series book, and thanks to Sherry Kinkoph-Gunter, Vince Averello, and Tonya Simpson. Thanks also to Cindy Teeters for keeping track of invoices and making sure payments were timely. I also want to thank contributing author Michael Miller for his work on the connecting with friends, home networking, and users chapters. Thanks also to Ken, Tricia, and Karen.

I have worked with Que Publishing and Pearson since 1999, and I'm looking forward to many more years—and books—together!

## WE WANT TO HEAR FROM YOU!

As the reader of this book, *you* are our most important critic and commentator. We value your opinion and want to know what we're doing right, what we could do better, what areas you'd like to see us publish in, and any other words of wisdom you're willing to pass our way.

We welcome your comments. You can email or write to let us know what you did or didn't like about this book—as well as what we can do to make our books better.

Please note that we cannot help you with technical problems related to the topic of this book.

When you write, please be sure to include this book's title and author as well as your name and email address. We will carefully review your comments and share them with the author and editors who worked on the book.

Email: feedback@quepublishing.com

Mail: Que Publishing ATTN: Reader Feedback 800 East 96th Street Indianapolis, IN 46240 USA

#### **READER SERVICES**

Register your copy of *Easy Windows 1*0 at quepublishing.com for convenient access to downloads, updates, and corrections as they become available. To start the registration process, go to quepublishing.com/register and log in or create an account\*. Enter the product ISBN, 9780789756848, and click Submit. When the process is complete, you will find any available bonus content under Registered Products.

\*Be sure to check the box that you would like to hear from us to receive exclusive discounts on future editions of this product.

### INTRODUCTION WHY THIS BOOK WAS WRITTEN

Que Publishing's Easy series is famous for providing accurate, simple, step-by-step instructions for popular software and operating systems. Windows 10 Anniversary Edition (or AE for short) is the first major update to Windows 10, providing more features, superior management, and better ease of use for users with a keyboard and mouse, a touchscreen, or a convertible 2-in-1 device. To make Windows 10 AE work for you, *Easy Windows 10*, Second Edition is here to help you understand and use it. Whether you're a veteran Windows user or new to Windows and computers, there's a lot to learn, and we're here to help.

Easy Windows 10, Second Edition gives you a painless and enjoyable way to discover the essential features of Windows. We spent months with Windows 10 AE to discover its new and improved features and learn the best ways to show you what it does, and you get the benefit: an easy-to-read visual guide that gets you familiar with the latest Microsoft product in a hurry.

Your time is valuable, so we've concentrated our efforts on features you're likely to use every day. Our objective: to help you use Windows to make your computing life better, more productive, and even more fun.

#### HOW TO READ EASY WINDOWS 10, SECOND EDITION

So, what's the best way to read this book?

You have a few options, based on what you know about computers and Windows. Try one of these:

- Start at Chapter 1, "What's New and Improved in Windows 10 Anniversary Edition," and work your way through.
- Go straight to the chapters that look the most interesting.

• Hit the table of contents or the index and go directly to the sections that tell you stuff you don't know already.

Any of these methods will work—and to help you get a better feel for what's inside, here's a closer look at what's in each chapter.

#### BEYOND THE TABLE OF CONTENTS—WHAT'S INSIDE

Chapter 1, "What's New and Improved in Windows 10 Anniversary Edition," provides a quick overview of the most important new and improved features in Windows 10 AE, including Tablet mode, voice-enabled searches and reminders with Cortana, more powerful settings options, and more. If you're reading this book mainly to brush up on what's new and different, start here and follow the references to the chapters with more information.

Chapter 2, "Upgrading to Windows 10 AE," is designed for users of Windows 7 or Windows 8.1 who are upgrading to Windows 10 AE. This chapter covers the updating process and helps you make the best choices along the way.

Chapter 3, "Logging In, Starting Up, and Shutting Down Windows 10 Anniversary Edition with a Touchscreen," shows you how to log in to Windows 10 AE, how to use Tablet mode, how to find and launch programs from the Start or All Apps menu, how to use the touch keyboard or handwriting interface, how to use shortcut keys, how to lock and unlock your computer, and how to shut it down or put it into sleep mode.

Chapter 4, "Logging In to Windows 10 Anniversary Edition and Customizing the Start Menu," helps you understand how to use the Start menu, customize it, use keyboard shortcuts, lock and unlock your system from the keyboard, and shut it down or put it into sleep mode. Chapter 5, "Using Cortana Search," provides step-bystep instructions on how to use Cortana in Desktop or Tablet modes, enable and use voice search, create and edit voice reminders, start apps by voice, add Cortana to iOS or Android mobile devices, and turn off Cortana.

Chapter 6, "Running Apps," shows you how to search for, run, switch between, change window size, and close desktop and Modern UI apps. You also learn how to snap windows and use jump lists.

Chapter 7, "Web Browsing with Microsoft Edge," helps you use powerful features such as Web Notes, Cortana integration, and new browser extensions that enable Edge to translate foreign-language pages and much more.

Chapter 8, "Playing and Creating Music and Audio," shows you how to manage and add to your digital music collection and create audio recordings using Groove Music and Voice Recorder.

Chapter 9, "Enjoying Videos," shows you how to manage and add to your digital video, TV, and movie collection using Video.

Chapter 10, "Viewing and Taking Photos with Camera," is your guide to the Camera and Photos apps. Whether you use your tablet's built-in webcam and backward-facing camera or a digital camera, you'll learn how to view and edit your pictures, change camera settings, and record video.

Chapter 11, "Connecting with Friends," shows you how to use the People, Facebook, Mail, Calendar, Skype Preview, and Notifications apps in Windows 10 AE to stay in touch with friends and family.

Chapter 12, "News, Weather, Sports, and Money," introduces you to key features in the new and improved News, Weather, Sports, and Money apps.

Chapter 13, "Using Windows Ink," introduces you to the new Windows Ink Workspace and its pen-enabled apps. Create notes, reminders, and simple drawings you can store and share. Chapter 14, "Storing and Finding Your Files," helps you manage files, folders, and drives, burn data discs, copy/move files safely, and use OneDrive cloud storage.

Chapter 15, "Discovering and Using Windows 10 AE's Tools and Accessories," helps you use built-in apps such as Alarms & Clock, Calculator, Character Map, and Notepad.

Chapter 16, "Using the Windows Store," takes you on a tour of the preferred way to get free and commercial apps and media content for your device. Learn how to search for apps, download free apps, buy new apps, and uninstall apps.

Chapter 17, "Gaming," shows you how to build a gaming library from the Windows Store, connect to your Xbox One or Xbox One S, and connect to other users so you can stream games to your Windows device, record your best gaming moments, and compare achievements with friends.

Chapter 18, "Printing and Scanning," shows you how to use your printer, scanner, or multifunction device to print documents and photos on plain or photo paper, and how to scan documents and photos, too.

Chapter 19, "Managing Windows 10 AE," helps you master Windows 10 AE's improved Settings so you can add an additional display, manage devices, configure privacy settings, and much more.

Chapter 20, "Networking Your Home with Home-Group," shows you how to connect to wireless networks and use the HomeGroup feature to set up and manage a network with Windows 7, Windows 8/8.1, and Windows 10 AE computers.

Chapter 21, "Customizing Windows," helps you make Windows look the way you want by tweaking the Start menu, desktop background, screen saver, time zone, and taskbar. Chapter 22, "Adding and Managing Users," introduces you to different ways to set up a Windows login for users, how to add additional users, and how to create Child accounts for use with Microsoft Family parental controls.

Chapter 23, "Protecting Your System," shows you how to keep Windows 10 AE updated, protect your files with File History backups, use Notifications, and check for spyware and viruses with Windows Defender.

Chapter 24, "System Maintenance and Performance," helps you improve system speed and battery life, check disk capacity, solve disk errors, learn more about what Windows is doing by using Task Manager, and learn to use Reset and Troubleshooters to solve problems that can prevent your system from running properly.

Baffled by PC and Windows terminology? Check out the Glossary!

Also be sure to check out additional tasks available online at www.quepublishing.com/register.

Enjoy!

This page intentionally left blank

Chapter 3

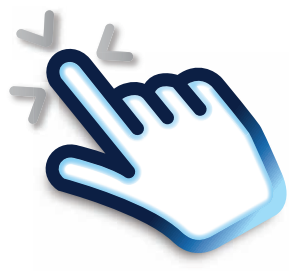

#### LOGGING IN, STARTING UP, AND SHUTTING DOWN WINDOWS 10 ANNIVERSARY EDITION WITH A TOUCHSCREEN

Whether you're upgrading from Windows 7, switching to a new PC after running older versions of Windows, or upgrading from Windows 8/8.1, Windows 10 Anniversary Edition is designed to work the way you're accustomed to working. In this chapter, you find out how to use a touchscreen (such as those found on tablets, convertible 2-in-1 devices, or some all-in-one desktops) to log in to Windows, move around the Windows menus, and lock, sleep, or shut down your system. If you use a mouse and keyboard instead of a touchscreen, skip ahead to Chapter 4, "Logging In to Windows 10 Anniversary Edition and Customizing the Start Menu."

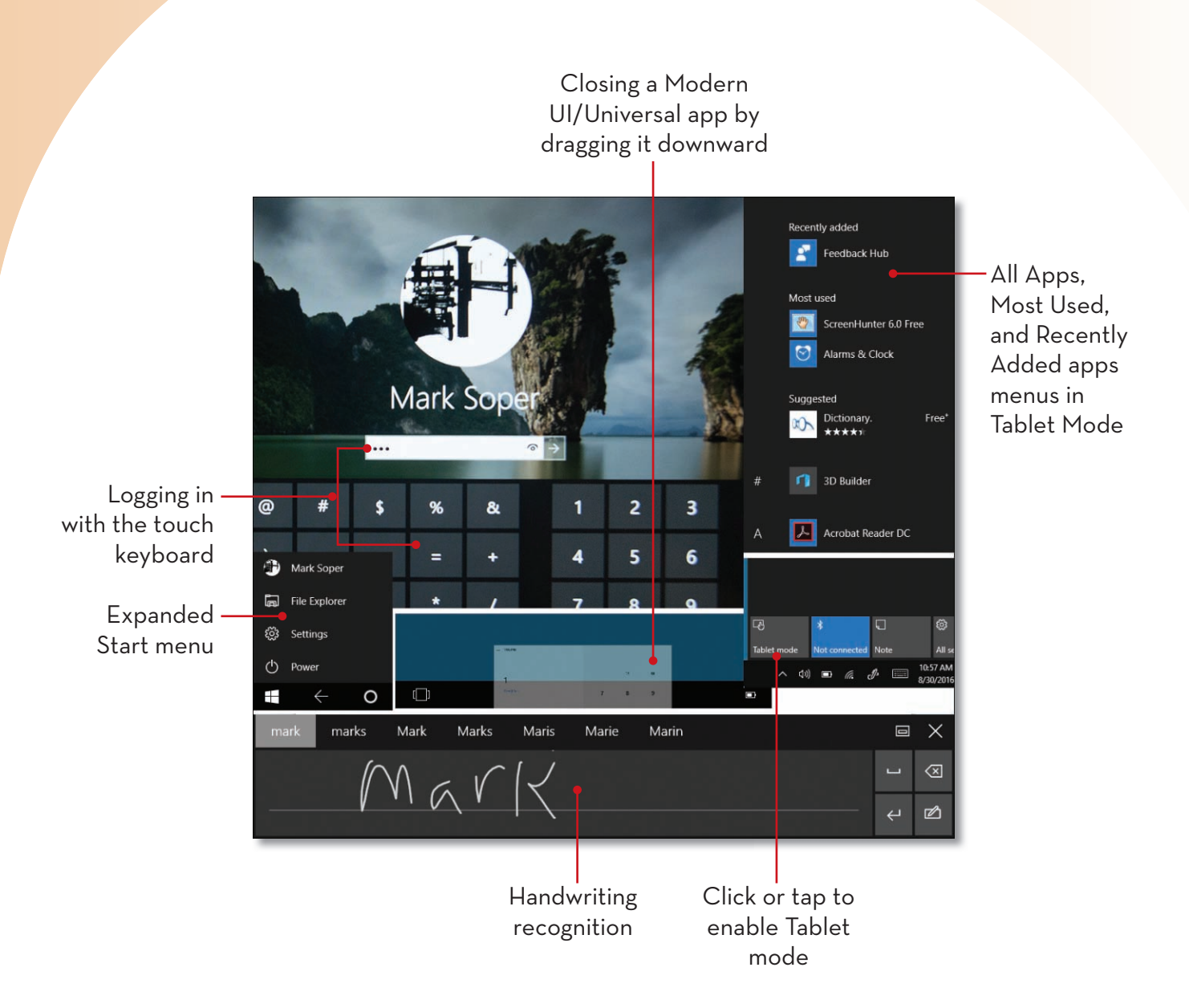

#### LOGGING IN WITH A TOUCHSCREEN

To log in to Windows 10 Anniversary Edition, you must know the username and password (if any) set up for your account. If you installed Windows 10 AE yourself, be sure to make note of this information when you are prompted to provide it during the installation process. You also log in to Windows 10 AE when you are waking up the computer from sleep, unlocking it, or restarting it.

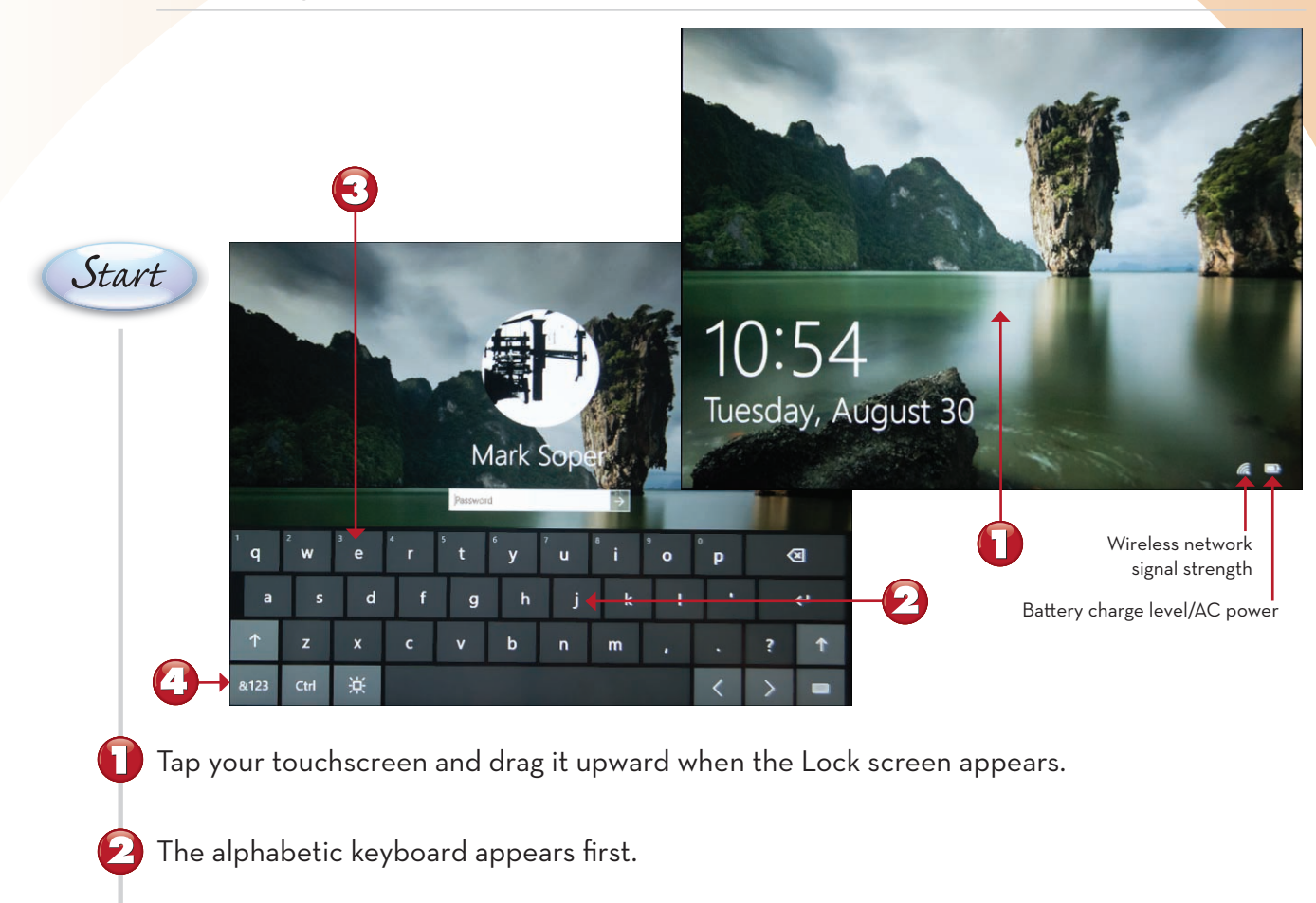

Tap each letter in your password.

**(** - **)** 

Tap to switch to the symbols and numbers keyboard.

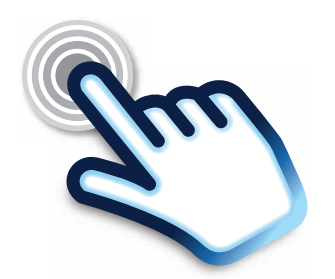

Continued

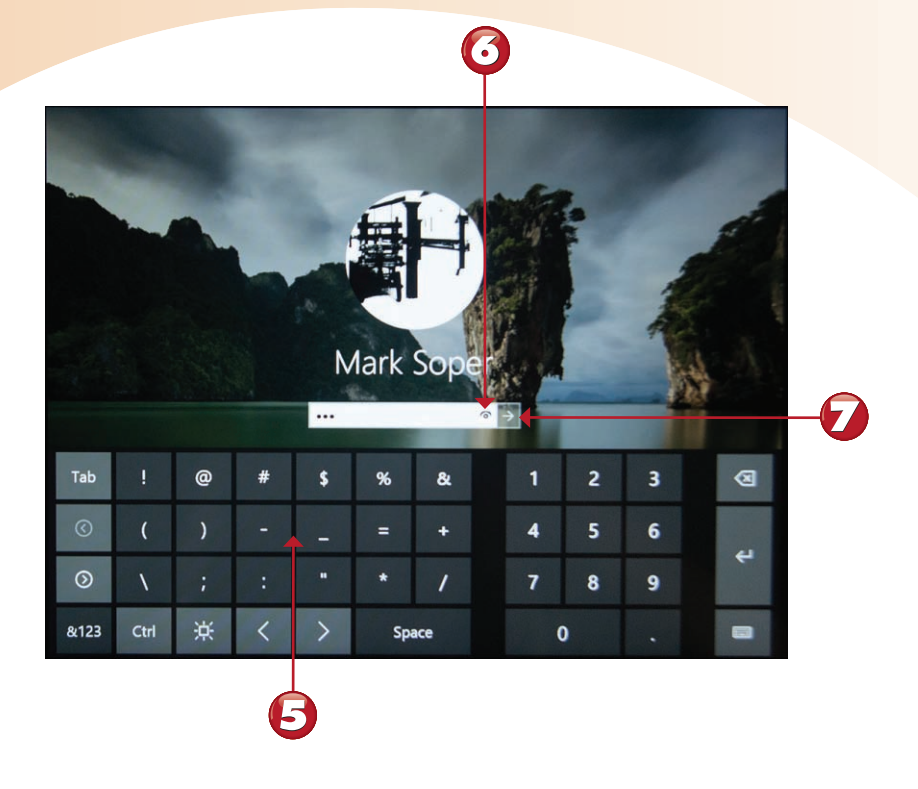

Tap symbols and numbers in your password.

To see your password as you enter it, hold down the eye symbol (visible after you enter at least one character of your password).

Tap twice to start Windows.

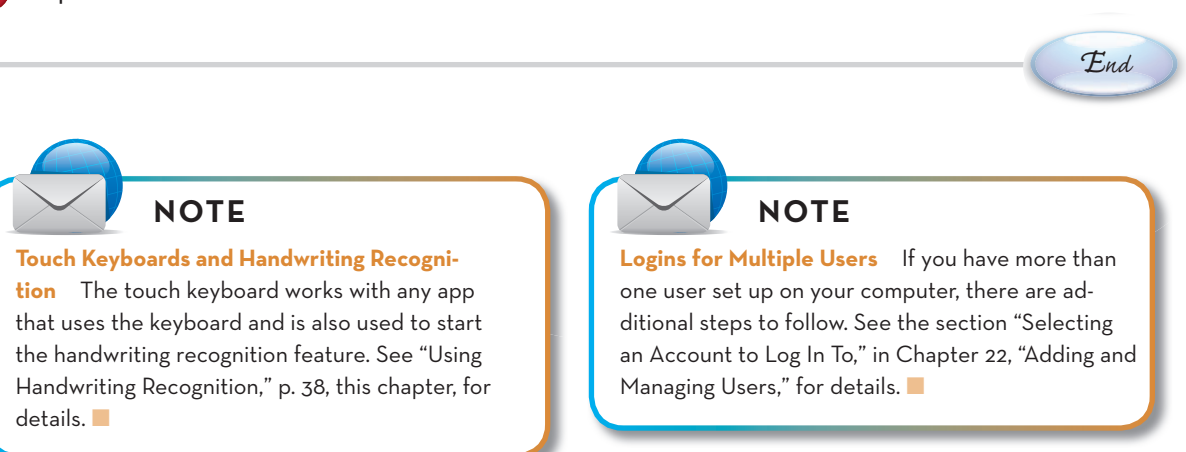

32

#### THE START AND ALL APPS MENUS IN TABLET MODE

Devices that do not have a physical keyboard (or have the keyboard detached or folded away) typically start Windows 10 Anniversary Edition in Tablet Mode. In this lesson, you learn the major features of Tablet Mode.

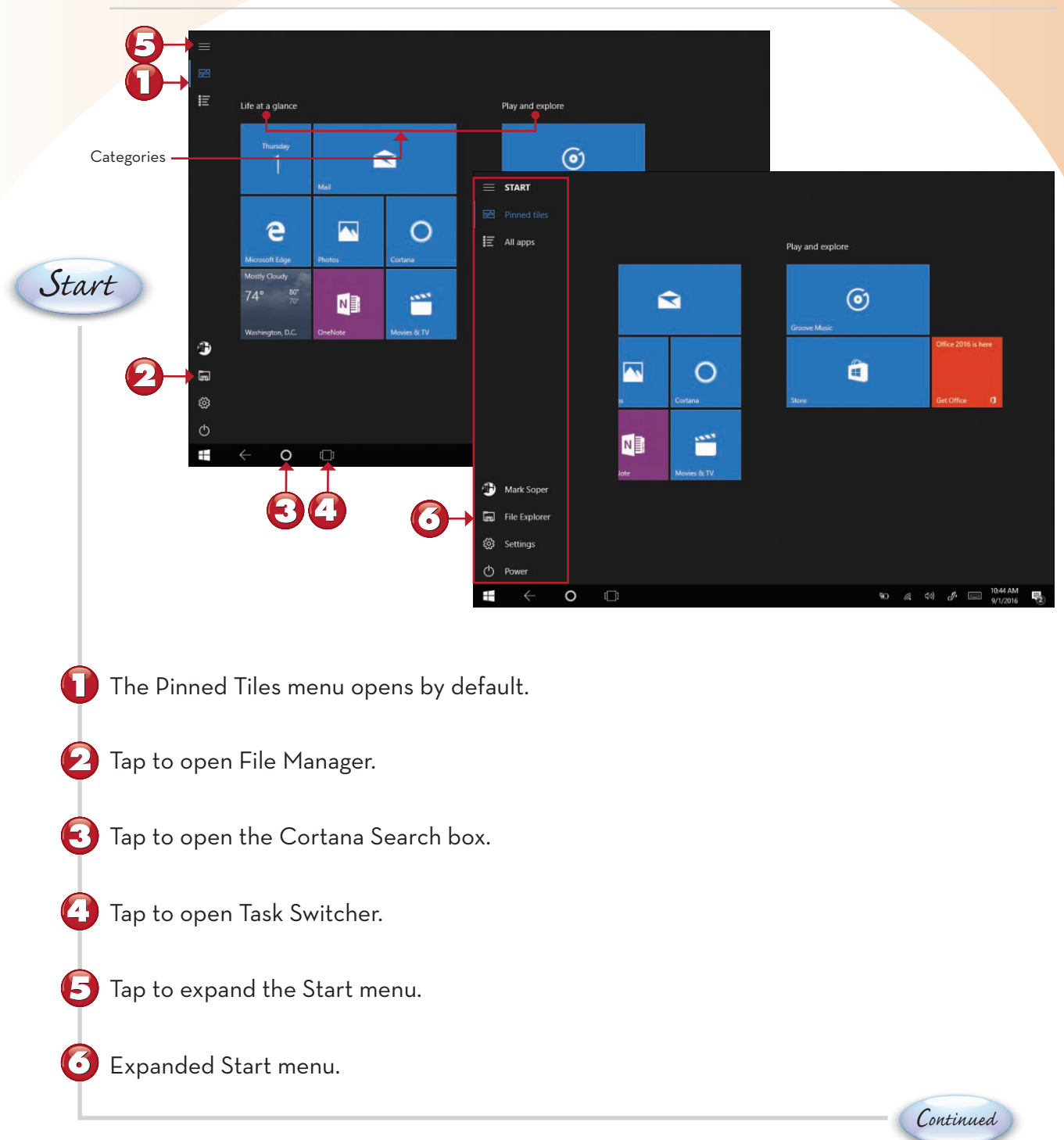

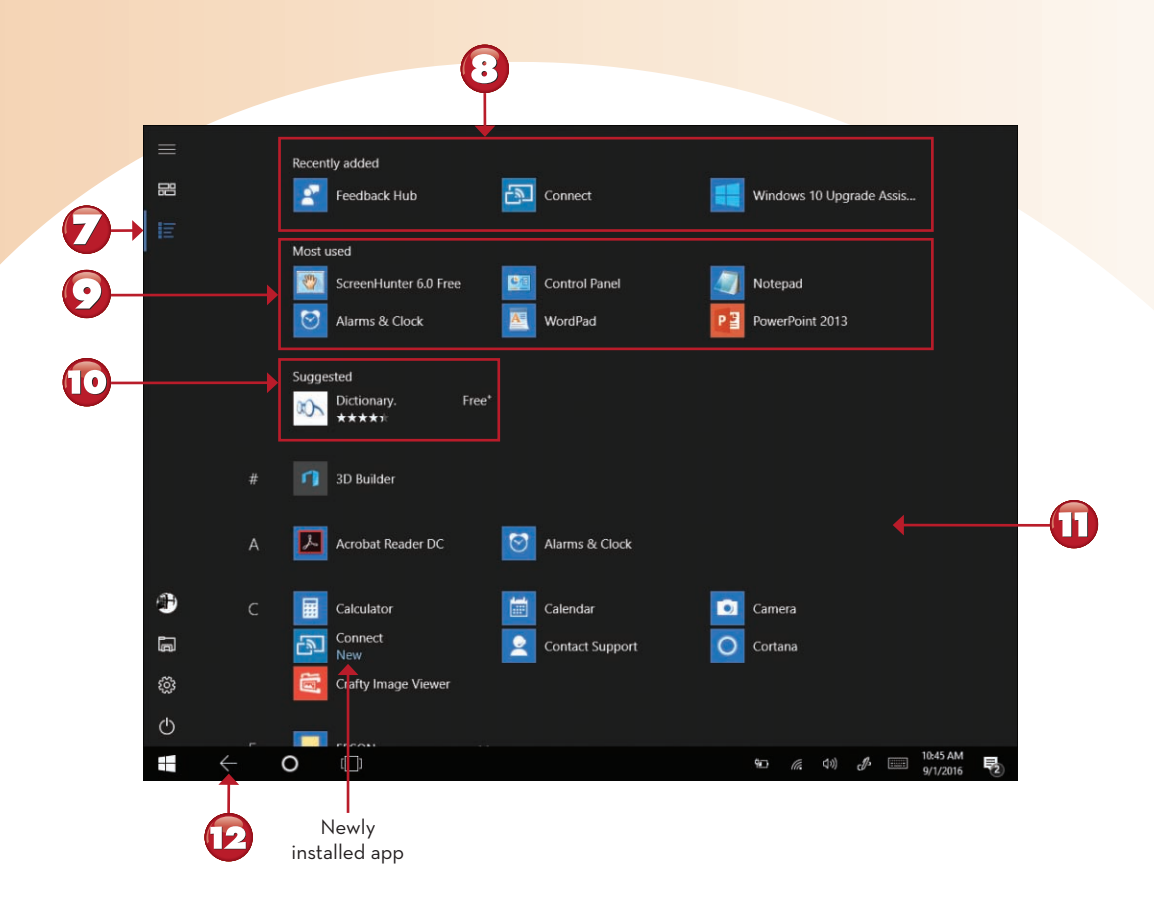

- Tap to open the All apps menu.
  Recently added apps.
  Most-used apps.
  Tap to install a suggested app.
  Scroll down to see apps in alphanumeric order.
- Click or tap to return to the previous view.

End

As you have seen in the previous lessons, Tablet Mode is designed to be touch-friendly. If you use a convertible or two-in-one (tablet plus laptop) device, Tablet Mode might not be configured to start automatically. If Tablet Mode did not start automatically when you started Windows, you can start it from the Notifications menu. Here's how.

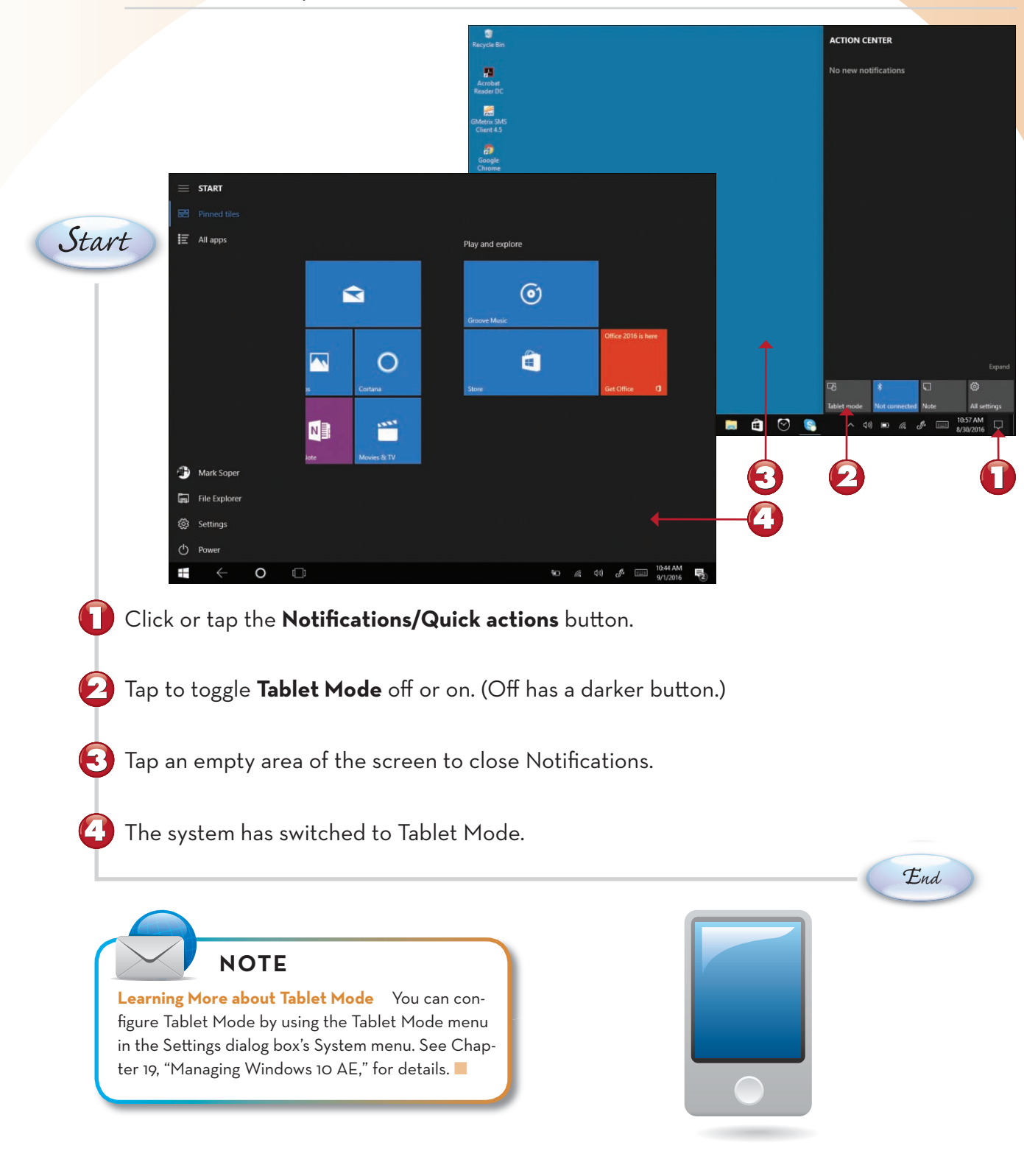

#### STARTING AND CLOSING A UNIVERSAL OR MODERN UI APP

Modern UI apps and Universal apps (which work on any Windows device, including Windows 10 Mobile) are optimized for touchscreens. Although they are started the same way in either regular or Tablet Mode, Tablet Mode uses a different way to close them. In this example, I start and close Calculator from the All Apps menu.

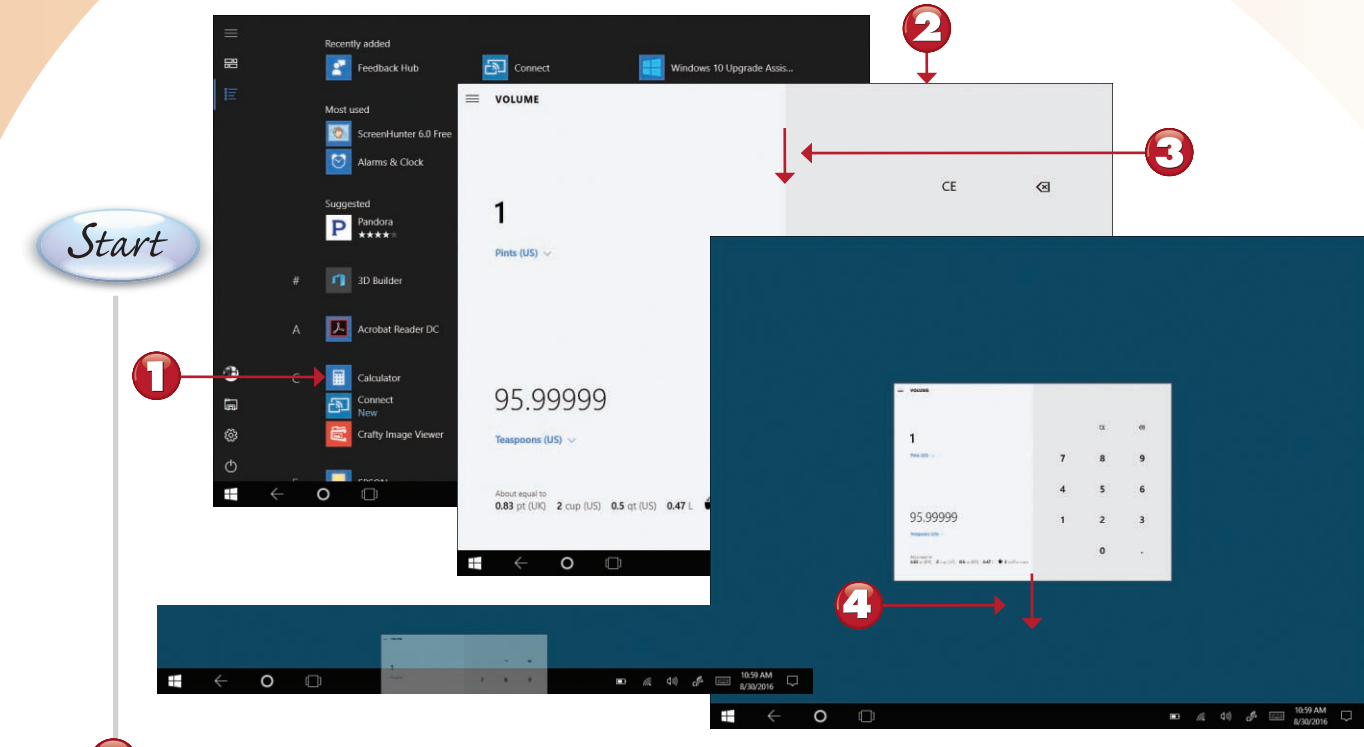

Tap a Modern UI or Universal app to start it.

When you are finished using the app, press and hold the top edge of the screen.

Drag the app downward.

Continue to drag the app window down until it disappears. The Tablet Mode Start menu appears immediately afterward.

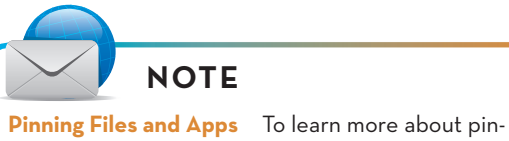

**Pinning Files and Apps** To learn more about pinning files and apps to the Start menu or the taskbar, see Chapter 6, "Running Apps."

End

If you have a password on your account, you can lock your PC when you leave it and unlock it when you return. On laptop and desktop computers, you typically lock your system with the Windows key+L combination. However, you can also lock it with a touchscreen. Here's how.

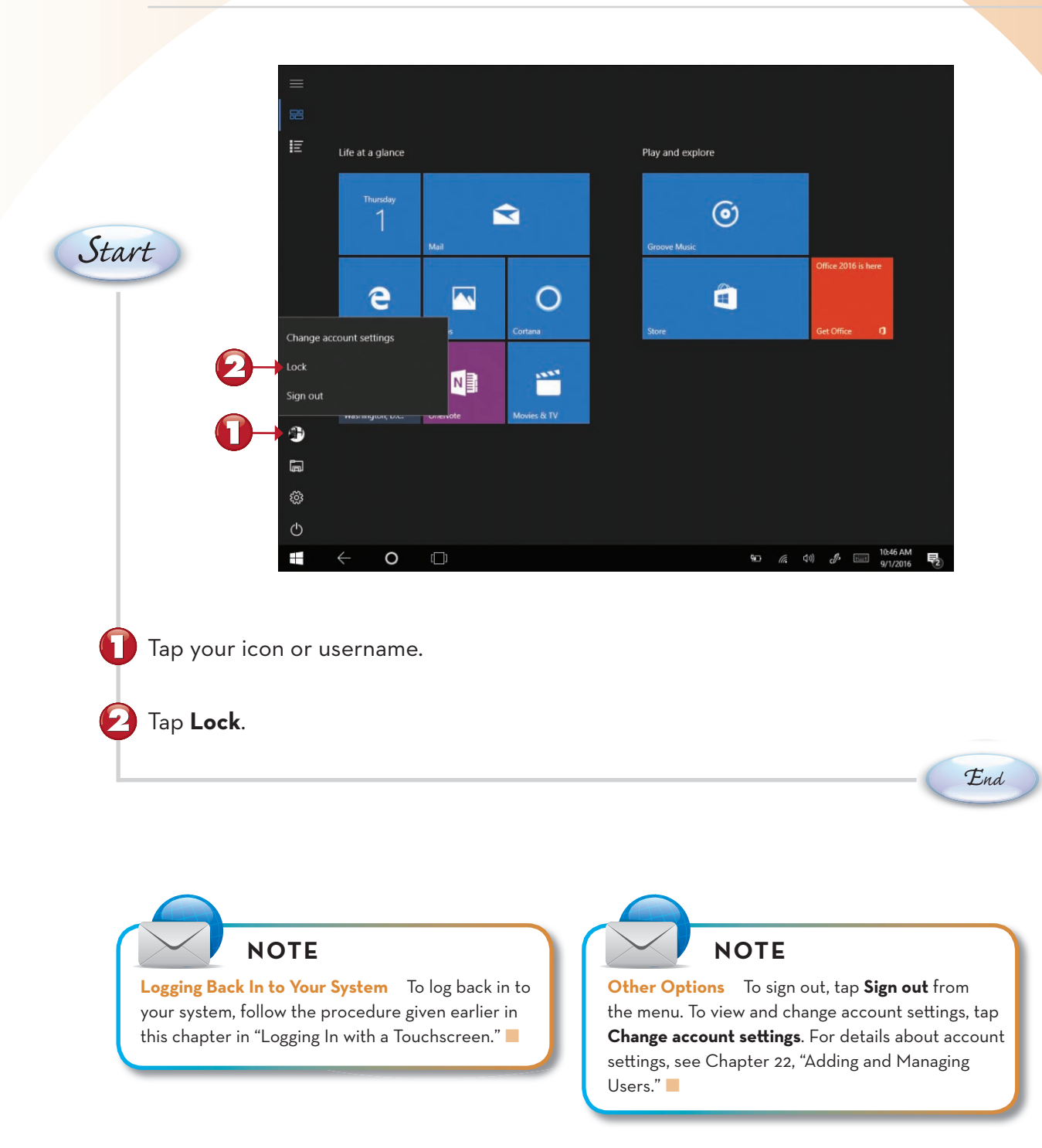

#### **CHOOSING SLEEP, SHUT DOWN, OR RESTART**

When it's time to put away the computer, Windows 10 Anniversary Edition makes it easy. Want to go back to work (or play) right where you left off? Choose Sleep. Want to "put away" your PC and start fresh next time? Choose Shut Down. In this lesson, you learn how to perform these tasks using the Start menu's Power button. These same tasks can also be performed from the login screen shown earlier in this chapter.

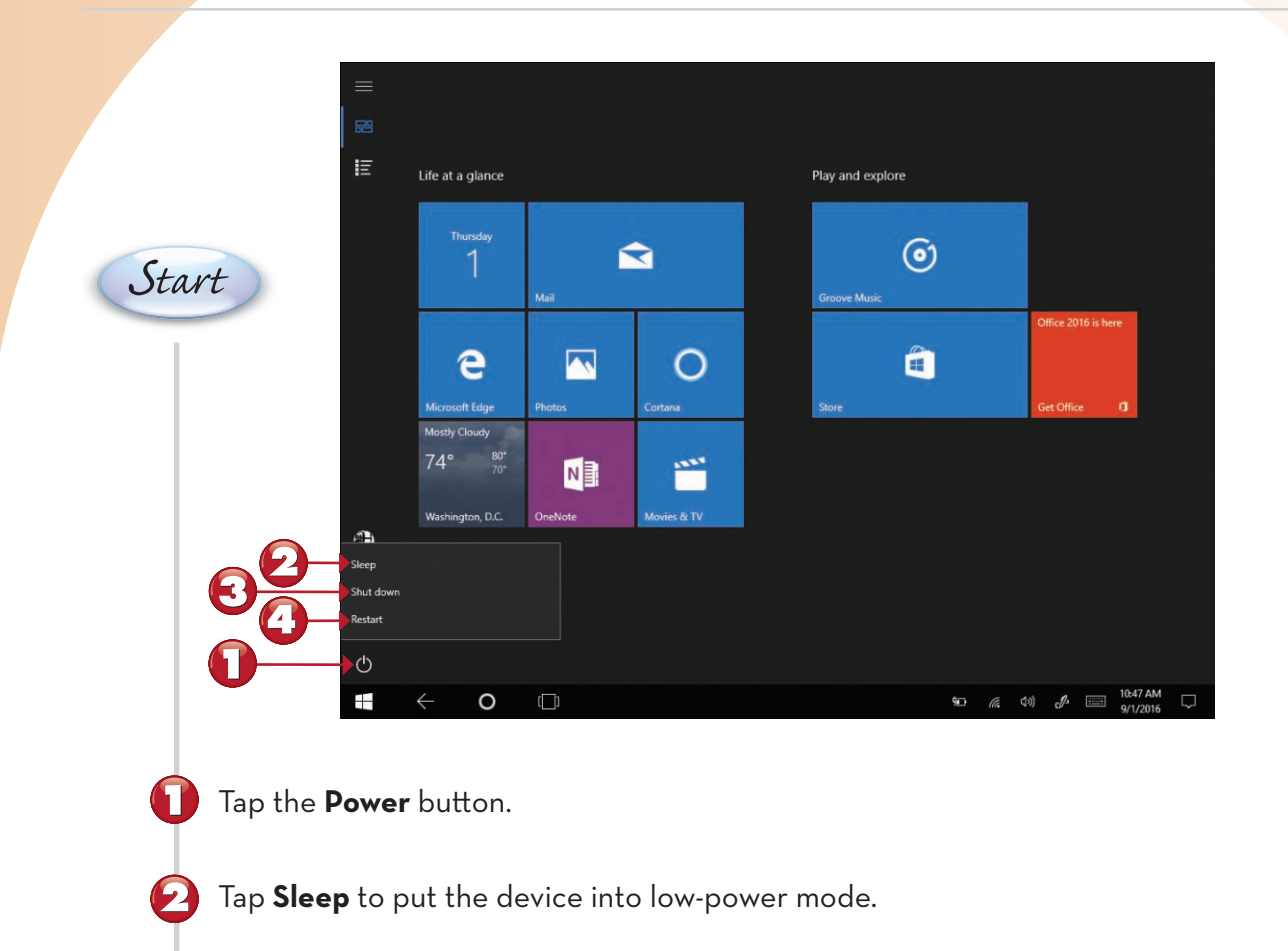

- Tap **Shut down** to shut down the device.
- Tap **Restart** to close Windows AE and restart it.

End

#### CAUTION

**Power Options from the Login Screen** The Power button is also available from the login screen and works the same way as from the Start menu. However, if you select **Shut down** or **Restart** when you or other users are logged in to the system, you are warned that shutting down or restarting can cause data loss. Be sure that any logged-in users have saved their work and closed their apps before you shut down or restart Windows AE.

On tablets and laptops with touchscreens, the touch keyboard can also be used for text input using handwriting recognition. And if you have a touchpad with a stylus, you can also use this feature. Here's how to switch to and use handwriting recognition from the touch keyboard, using WordPad (found in the Windows Accessory folder in All Apps) as the app in this example.

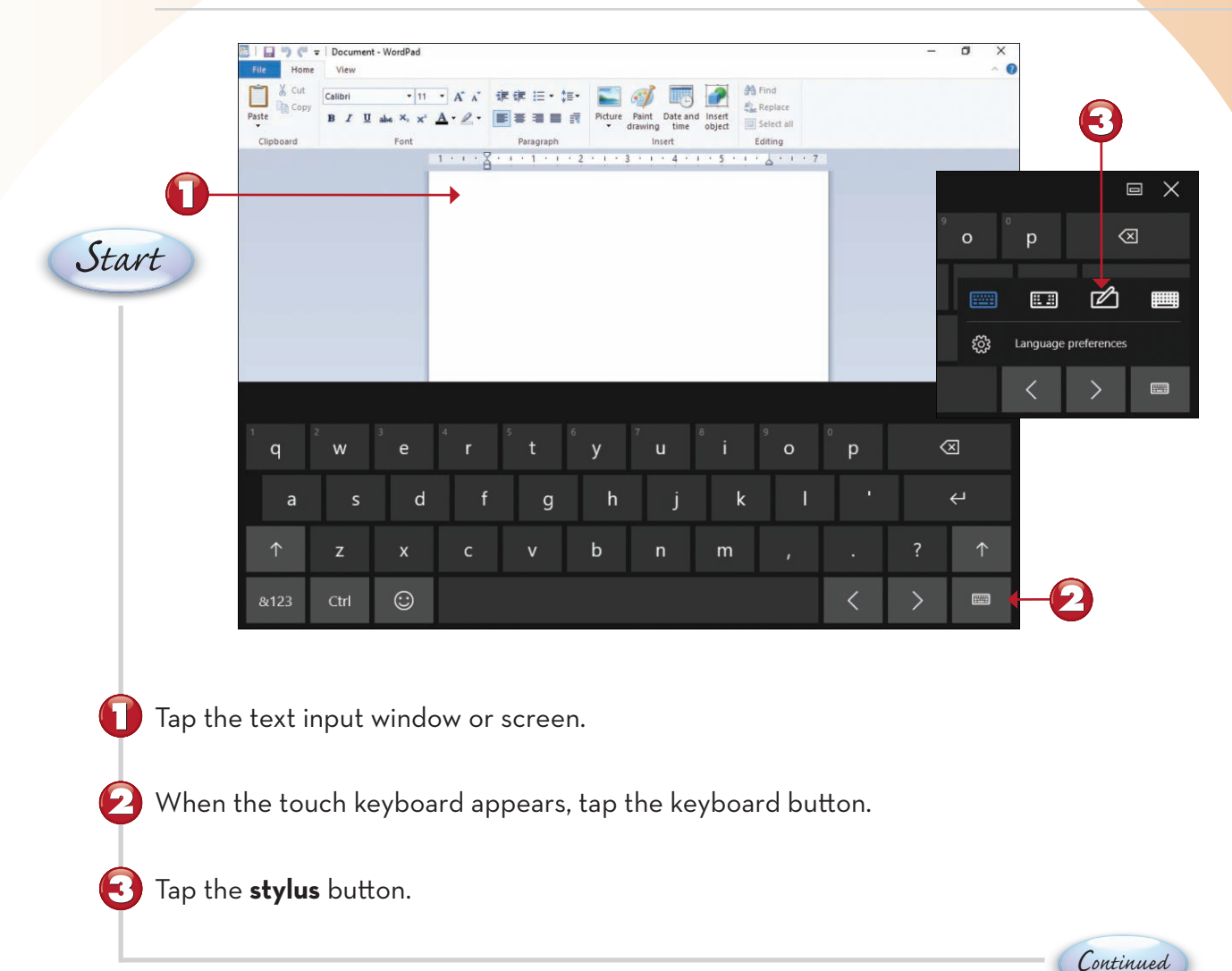

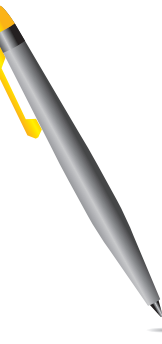

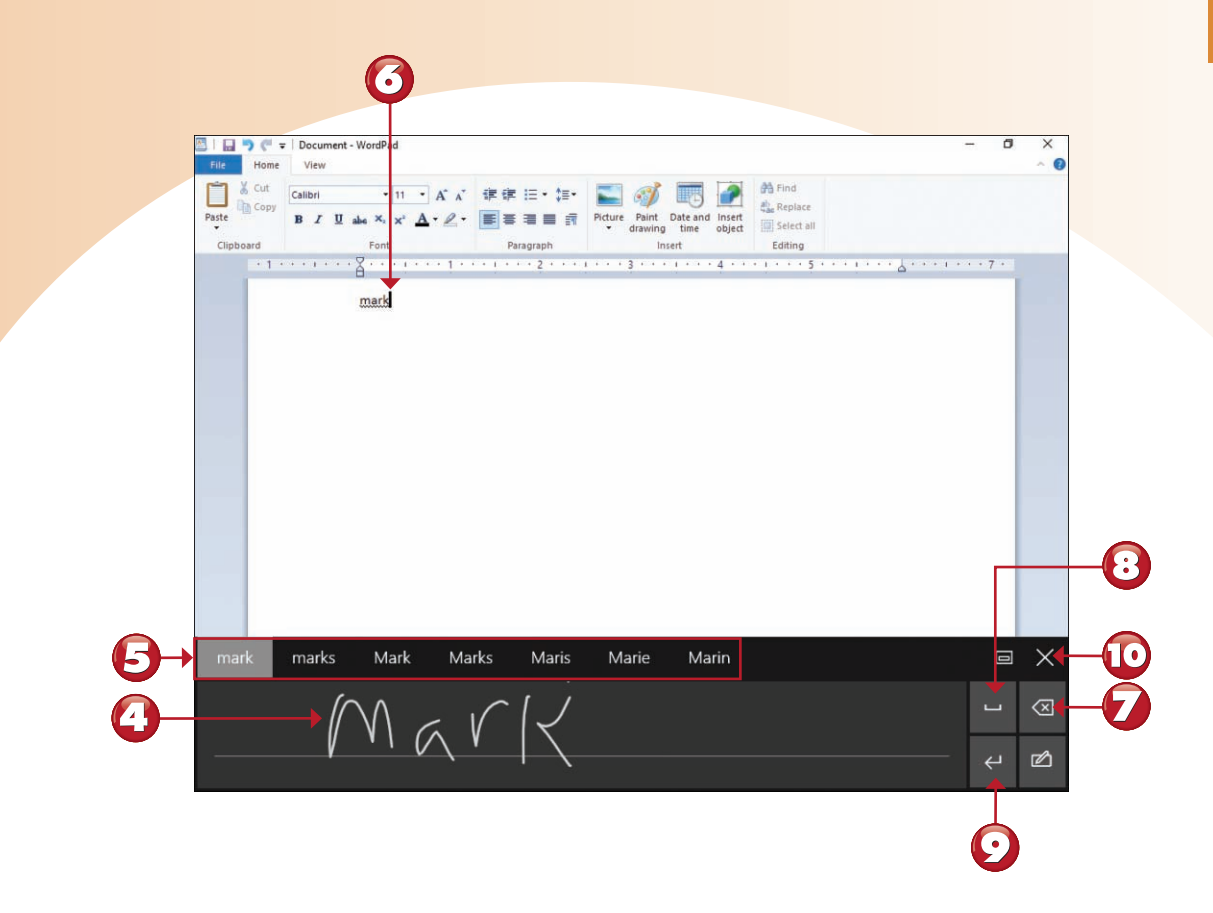

- Print the text you want to insert with your finger or stylus.
  - If your printing is misrecognized, tap the correct word from the list (if present).
- 6 The text is automatically inserted into your text input area as it is recognized.
  - Tap the backspace button to remove any erroneous printing.
- 🔁 Tap the spacebar button to add a space.
  - Tap the Enter (Return) button to start a new paragraph.
  - Tap to close the keyboard.

•

 $\mathbf{I}$ 

## Index

#### A

accent colors, changing, 412

accessories. See apps, tools accounts user accounts. 435 administrator accounts, 444-445 changing account type, 444-445 child accounts, 427-433, 444 creating, 426-427, 434 family member accounts, 427-433, 444 local user accounts, 440-441, 446-447 logging in to, 442-443 Microsoft accounts, 150, 434-439, 446-447 photos and, 447 PIN access. 446 privacy settings, 378-379 standard accounts, 444 Xbox accounts. 310-312 Action Center notifications, 456-457 Quick Actions, adding/removing, 350-351 active apps, 81 administrator accounts, 444-445 AE (Anniversary Edition) Cortana. 6-7 Groove Music app, 15 logins, 27 Microsoft Edge web browser, 11 OneDrive cloud storage, 14 Photos app, 12 product keys, 23 reinstalling, 23 Settings. 9 Tablet mode, 4-5 touchscreen-optimized menus, 8 upgrading to, 16 Cortana setup, 25 from Windows 7, 18-19 from Windows 8.1. 20-21 versions of Windows 10, 21 via Media Creation tool, 22-26 Windows Ink Workspace, 10 Xbox One gaming support, 13

Airplane mode, 393 Alarms & Clock app, 284-287 All Apps menu, 33, 222 all-day events (Calendar app), 204 Android devices, adding Cortana to, 60 antivirus protection, 457, 460-461 AppData folder, backing up, 453 appointments (Calendar app) all-day events, 204 hiding/displaying Folders pane, 207 recurring appointments, 205 reminders, 206 scheduling, 200-202 apps active apps, 81 adding to taskbar, 89 Alarms & Clock app, 284-287 Apps & Features dialog, 353 Backup and Restore, 452 browsing in Windows Store, 296, 300 Calculator app, 288-289 Calendar app all-day events, 204 associating accounts with, 197 changing views, 198 displaying dates, 199 first-time use, 197 hiding/displaying Folders pane, 207 Mail app and, 183 navigation calendar, 199 recurring appointments, 205 reminders, 206 scheduling appointments, 200-202 screen size, 197 switching to Mail app, 207 turning off calendars, 199 Camera app. See  $\alpha lso$  photos, Photos app configuring, 157, 160-161 EV adjustment setting, 157 ISO setting, 157 location features, 156 opening Photos app from, 162 photo timer setting, 160 privacy settings, 156 rear-facing cameras, 156 resolutions. 161 settings, 157, 160-161 shutter speed setting, 157 starting, 156 Video mode, 158 white balance setting, 157 zooming in/out, 158 Character Map app, 292-293 classic apps, 371 closing, 91 default apps, changing, 363 device support, 299

drawing apps, 10 Facebook app downloading app, 178 logging in to accounts, 178 screen size, 179 settings, 179 viewing notifications, 179 viewing Timeline (profile) page, 179 finding, 74, 222, 282-283 gaming apps, 13 geofencing, 376 Groove Music app, 15 buying music, 135 configuring, 127 creating playlists, 133 Groove Music streaming audio service, 132 one-click playlists, 133 playing music, 130 playing playlists, 134 searching for music, 132 settings, 127 starting, 126 viewing music collection, 128-129 Handoff app syncing feature, 375 hiding/showing, 87 iHeart Radio app, 131 installing, 302-303, 477 Mail app adding accounts, 183-184 attachments, 187 Calendar app and, 183 composing messages, 186-187 contacts. 186 conversations, 189 deleting messages, 194 downloading messages, 181 editing accounts, 185 email signatures, 195-196 Favorites, 186 first-time use. 180 flagging messages, 192-193 folders, 186 formatting messages, 191 forwarding messages, 190 reading messages, 188 replying to messages, 188-189 screen size, 180 sending messages, 187-189 settings, 182 switching to Calendar app, 207 viewing folders, 181 viewing menus, 181 viewing messages in Inbox, 180 Maps app drawing in with Windows Ink, 231 getting directions, 232-233 printing directions, 232 sharing directions, 232

starting, 230-231 transit directions (bus/train), 233 maximizing, 75, 79 minimizing, 75-79 Modern UI apps, 35, 284 Money app, 234-235 Movies & TV app, 140 adjusting volume, 146 audio options, 147 buying videos, 149-151 closed captioning, 146 configuring, 144-145 navigating, 142-143 pausing videos, 146 playback options, 147 playing videos, 146-147 renting videos, 150-151 reviewing billing information, 152-153 screen size, 146-147 searching for videos, 148-149 starting, 142 subtitles. 147 Windows Store videos, 148-149 zooming in/out, 147 music apps Groove Music app, 15, 126-135 iHeart Radio app, 131 News app customizing news sources, 224-225 navigating, 223 starting, 222 "not responding" apps, 472 Notepad app, 101, 290-291 notifications, configuring, 352 OneDrive app, 279 open apps, viewing, 83 opening files within apps, 78 Paint app, 78 People app adding contacts to, 176-177 associating accounts with, 176 editing contact information, 177 saving contacts, 177 Photos app, 12. See also apps, Camera app adding effects to photos, 170-172 Aspect Ratio (proportions), 168 Brightness setting, 170 Color Boost setting, 172 color-correcting photos, 170-172 comparing edited and original photos, 172 Contrast setting, 170 cropping photos, 168-169 deleting videos, 166 editing photos, 168-172 Enhancing photos, 169 Highlights setting, 170 importing photos, 163

keyboard shortcuts, 165 opening, 162 printing photos, 164 removing red eye, 169 resizing photos, 168 retouching photos, 169 rotating photos, 164, 169 Saturation setting, 172 saving changes, 173 Selective Focus setting, 172 Shadows setting, 170 straightening photos, 169 Temperature setting, 172 Ting setting, 172 trimming (editing) videos, 167 undoing/redoing changes, 171 viewing photo information, 164 viewing photos, 163 viewing videos, 163, 166 Vignette setting, 171 zooming in/out of photos, 170 pinning to taskbar, 48, 89 processor support, 299 rating, 304 reinstalling, 477 removing, 78, 478 resizing, 86 reviewing in Windows Store, 298 Scan app Black-and-White mode, 330-331 Color mode, 330-331 Grayscale mode, 330-331 opening scans folder, 332 previewing scans, 329-331 renaming scans folder, 332 resolution, 328 saving scans to folders, 329 scan settings, 328-329 scanning documents, 326 vendor-supplied tools versus, 326 viewing scans, 327 searching for, 62, 80, 297 Skype Preview app adding contacts, 212-213 changing status, 210 configuring, 211 desktop version, 208 downloading, 210 editing profiles, 211 managing accounts, 211 notifications, 218-219 placing calls, 214-215 receiving calls, 216 receiving invites, 213 requirements, 208 settings, 211 starting, 208 testing, 209 text messaging, 217

viewing contacts, 209 voice calls, 214 snapping, 91 Sports app, 236-237 starting, 58, 75-77, 80 storage space and, 305 Store. See Windows Store switching between, 81-83 syncing, 375 Task Manager, 474-475 tools. 280 uninstalling, 305, 353 Universal apps, 35, 284, 371 unresponsive apps, 472 Weather app adding locations to, 228 adding to Start menu, 227 Celsius option, 226 Fahrenheit option, 226 favorite locations, 229 removing locations from, 229 windowed apps, 75 Windows Store app, 294 browsing apps, 296, 300 charts, 301 installing apps, 302-303 Picks for You category, 296 rating apps, 304 resizing window, 297 reviewing apps, 298 searching apps, 297 uninstalling apps, 305 Xbox app, 13 connecting to Xbox One, 316 creating Xbox accounts, 310-312 finding friends with, 315 opening, 309 signing out, 315 starting, 314 viewing gaming clips, 317 arrow keys, switching between apps, 83 Aspect Ratio (proportions), photos, 168 attachments (Mail app), 187 audio Movies & TV app options, 147 Voice Recorder, 136-139 auto-hiding taskbar, 421 automatic reconnection (Wi-Fi), disabling, 392 AutoPlay settings, 372

#### B

back arrow icon (Settings), 349 backgrounds customizing, 408-411 slide shows, 409 backups AppData folder, 453 Backup and Restore app. 452 File History, 452-453 Windows 7 backups, 452 batteries Battery Saver, 357 charge level, checking, 464 performance settings, 358 Power Saver, 358 billing information, reviewing in Movies & TV app, 152-153 Bing, managing personal information with, 382-383 Black-and-White mode (Scan app), 330-331 blocking child accounts (parental controls), 433 Bluetooth disabling, 393 pairing devices, 368 bold text (Sticky Notes), 245 borderless printing, 325 brightness displays, adjusting in, 343 Photos app. 170 browsers (web) Bing, managing personal information, 382-383 Microsoft Edge, 11, 92, 96 adding web pages to Favorites, 106 adding web pages to Reading List, 108 browser extensions, 120-123 Clip tool (Web Notes), 114 copying and pasting links, 101 Cortana and, 100 Downloads, 110 entering website URL, 95 extensions, 120-123 Favorites, 106-108 Highlighter tool (Web Notes), 113 home page, 98 New Tab page, 99 opening links, 97 PDFs, creating from web pages, 105 Pen tool (Web Notes), 111 platform controls, 116-119 privacy settings, 116-119

Reading List, 108-109 Reading view, 104 searching for websites, 95 security, 95 selecting websites, 95 services, 116-119 SmartScreen Filter, 95 starting, 94 Text tool (Web Notes). 112 Web Notes, 111-115 web pages, creating as PDFs, 105 web pages, removing from Favorites, 107 Zoom feature, 102-103 viewing OneDrive files from, 279 browsing apps in Windows Store, 296, 300 tabbed browsing, Microsoft Edge, 96 burning CDs/DVDs, 268-271 bus/train schedules (transit directions), Maps app, 233 business/finance apps, 234-235 buying games in Windows Store, 309 music in Groove Music app, 135 payment information, adding to Microsoft accounts, 135 videos, 149-151

#### С

Calculator app, 288-289 Calendar app, 197 appointments all-day events, 204 hiding/displaying Folders pane, 207 recurring appointments, 205 reminders, 206 scheduling, 200-202 associating accounts with, 197 changing views, 198 displaying dates, 199 first-time use, 197 Mail app and, 183, 207 navigation calendar, 199 screen size, 197 turning off calendars, 199 calls (Skype Preview) placing, 214-215 receiving, 216 voice calls, 214 Camera app. See  $\alpha lso$  photos, Photos app changing settings, 160-161 configuring, 157, 160-161 EV adjustment setting, 157

Cortana

ISO setting, 157 location features, 156 opening Photos app from, 162 photo timer setting, 160 privacy settings, 156, 378-379 rear-facing cameras, 156 resolutions, 161 selecting settings, 157 shutter speed setting, 157 starting, 156 Video mode, 158 white balance setting, 157 zooming in/out, 158 CDs burning files to, 268-271 formatting, 268 Celsius, viewing temperature in (Weather app), 226 changing accent colors. 412 AutoPlay settings, 372 Camera app settings, 160-161 default apps, 363 file locations, 362 handwriting settings, 380-381 paper size for printing, 105 Pen & Windows Ink settings, 370-371 screen backgrounds, 408-411 speech settings, 380-381 Start menu colors, 413 Start menu settings, 414-415 taskbar colors, 413 Typing settings, 369 user account type, 444-445 Character Map app, 292-293 charts, Windows Store, 301 child accounts, 427-433, 444 classic apps, 371 clearing Sketchpad workspace, 246 Clip tool (Web Notes), 114 Clipboard (File Explorer), 254 clock, Alarms & Clock app, 284-287 closed captioning, Movies & TV app, 146 closing app windows, 91 apps, 35, 474-475 cloud-based storage, OneDrive, 14 configuring, 278-279 installing, 279 syncing folders, 276-277 viewing files/folders from web browser, 279

colors accent colors. 412 Black-and-White mode (Scan app). 330-331 Color Boost setting (Photos app), 172 color-correcting photos, 170-172 Color mode (Scan app), 330-331 drawing tip (Sketchpad), changing color, 246 Scan app, 330-331 Start menu colors. 413 taskbar colors. 413 transparency, Start menu, 413 Compare option (Photos app), 172 completing Cortana reminders, 69 composing email messages with Mail app, 186-187 configuring app-specific notifications, 352 Battery Saver, 357 Camera app, 157, 160-161 Cortana, 54 Cortana searches, 61 displays brightness, 343 extended desktops, 344-345 locking screens, 343 positioning screens, 348-349 resolution, 346-347 rotating screens, 343 second displays, 344 extended desktops, 344-345 Groove Music app, 127 local user accounts, 440-441 Location settings, 376-377 Microsoft accounts, 436-439 mouse, 366-367 Movies & TV app, 144-145 New Tab page (Microsoft Edge), 99 OneDrive, 278-279 power & sleep, 358 Quick Actions, 350-351 Skype Preview, 211 Snap feature, 356 Sticky Notes, 245 Tablet mode, 34, 354-355 time zone, 422 touchpads, 366-367 user accounts changing account type, 444-445 local user accounts, 440-441, 446-447 Microsoft accounts, 436-439, 446-447

collation (printing), 323

photos and, 447 PIN access. 446 virus protection, 457, 460-461 Windows Defender, 458-459 Windows Update, 450-451 connecting to VPN, 395 wireless networks, 386-387 proxy connections, 395 secure networks, 390-391 unsecure networks, 388-389 contacts Mail app, 186 People app adding contacts to, 176-177 editing contact information, 177 saving contacts, 177 privacy settings, 378-379 Skype Preview adding contacts, 212-213 receiving invites, 213 viewing contacts, 209 Contrast setting (Photos app), 170 conversations (email), 189 converting local user accounts to Microsoft accounts, 446-447 Copy To command (File Explorer), 258-259 copying and pasting links, 101 Cortana, 52 accessing from Microsoft Edge, 100 Android devices, adding to, 60 apps searching for, 62 starting, 58 configuring searches, 61 digital assistant features, disabling, 70 Feedback button, 61 files, searching for, 62 "Hey Cortana" voice control feature, 6-7, 68 Home tab. 60 Insights feature, Sticky Notes, 242, 245 iPhone, adding to, 60 Menu button. 61 news updates, 61 viewing, 235 Notebook button, 61-63 creating reminders, 66-67 reviewing reminders, 69 optimizing searches, 65 preferences, 61

reminders, 61 completing, 69 creating with "Hey Cortana" feature, 68 creating with Notebook button, 66-67 recurring reminders, 66 reviewing, 69 snoozing reminders, 69 viewing, 69 search assistant, 380-381 searching after signing out of Cortana, 71 set up during Windows 10 AE installation. 25 settings, 61-62 signing out, 71 specifying searches, 62 Sticky Notes, 242, 245 Tablet mode, 59 traffic updates, 60 typing searches, 56, 59 user accounts, 65 voice recognition, 64 voice search, 54-59, 64 weather updates. 60 Windows Phone, adding to, 60 country/region settings, 438 Create a homegroup command, 400 CR2 files, 257, 274 cropping Crop tool (Sketchpad), 247 photos in Photos app, 168-169 Custom Scan (Windows Defender), 460 customizing accent colors, 412 News app, 224-225 Personalization settings, 406-407 Reading view (Microsoft Edge), 104 screen backgrounds, 408-411 screen savers, 416-417 Start menu, 405 changing settings, 414-415 colors, 413 Tablet mode, 5 taskbars, 405, 413, 418-420 time zone. 422 Windows, 404

#### D

data storage, OneDrive cloud-based storage, 14 configuring, 278-279 installing, 279

syncing folders, 276-277 viewing files/folders from web browser, 270 Date & time dialog, time zones, 422-423 default apps, changing, 363 deleting apps from Start menu, 48 drives. 362 email messages from Mail app, 194 files, 262 permanently deleting versus recycling, 262 Quick Actions, 350-351 reminders (Calendar app), 206 Start menu tiles, 46 Sticky Notes, 244 videos from Photos app, 166 Web Notes (Microsoft Edge), 112 web pages from Favorites (Microsoft Edge), 107 desktop apps, removing, 478 extended desktops, 344-345 hidden icons, finding, 479 making desktop visible, 87 shortcuts. 88 slide shows. 409 Tablet mode, configuring, 354-355 viewing, 87 Detailed View (Task Manager), 473-475 Details view (File Explorer), 255 **Devices** settings adding devices, 364 AutoPlay settings, 372 Bluetooth devices, 368 mouse & touchpads, configuring, 366-367 Pen & Windows Ink settings, 370-371 removing devices, 365 Typing settings, 369 USB settings, 373 dial-up modems, VPN connections, 395 digital assistant features (Cortana), disabling, 70 directions. See Maps app disabling automatic reconnection (Wi-Fi), 392 Bluetooth, 393 digital assistant features (Cortana), 70 Wi-Fi, 396 disconnecting drives, 362 from wireless networks, 392

discs burning files to, 268-271 formatting, 268 disk drives. See drives displays backgrounds, customizing, 408-411 brightness, adjusting, 343 extended desktop, 344-345 locking screen rotation. 343 multiple displays, 344 positioning, 348-349 resolution, adjusting, 346-347 rotating screens, 343 screen savers, 416-417 second display, adding, 344 slide shows. 409 documents printing, 320-321 borderless printing, 325 collation, 323 default printer, 322 duplex printing, 323 output quality, 323-325 paper size, 323-324 paper type, 323-324 photo printing settings, 324-325 printer settings, 323 selecting printer, 322 uncollated documents, 323 scanning, 326 Black-and-White mode, 330-331 Color mode, 330-331 Grayscale mode, 330-331 opening scans folder, 332 previewing scans, 329-331 renaming scans folder, 332 resolution, 328 saving scans to folders, 329 scan settings, 328-329 viewing scans, 327 downloading games from Windows Store, 309 maps in the background, 359 metered connections and, 365 OneDrive app. 279 Skype Preview, 210 Downloads (Microsoft Edge), 110 dragging/dropping files/folders, 266 Sticky Notes, 241 drawing Screen Sketch, 10, 240, 250-251 Sketchpad, 10, 240 changing tip color, 246 clearing workspace, 246

497

Crop tool, 247 editing files, 248 Eraser tool. 248 resizing tip, 246 ruler. 247 saving files, 248 sharing files, 249 toolbar, 246-247 touch writing, 246 Windows Ink, Maps app, 231 drives capacity, checking, 360-361 disconnecting, 362 error-checking drives, 467-468 removable drives. 372 removing, 362 repairing, 467-468 S.M.A.R.T. errors, 467 viewing drive information, 466 driving directions. See Maps app duplex printing, 323 **DVDs** burning files to, 268-271 formatting, 268

#### E

Easy Access tool (File Explorer, New section), 254 Edge web browser (Microsoft), 11 editing all-day events (Calendar app), 204 contact information (People app), 177 Mail app accounts, 185 photos in Photos app, 168-172 recurring appointments (Calendar app), 205 Sketchpad files, 248 Skype Preview profiles, 211 videos in Photos app, 167 Voice Recorder recordings, 138 effects (photos), 170-172 email email addresses child accounts, 429-430 family member accounts, 429-430 Mail app adding accounts, 183-184 attachments, 187 Calendar app and, 183 composing messages, 186-187 contacts, 186 conversations, 189 deleting messages, 194 downloading messages, 181

editing accounts, 185 email signatures, 195-196 Favorites, 186 first-time use, 180 flagging messages, 192-193 folders, 181, 186 formatting messages, 191 forwarding messages, 190 reading messages, 188 replying to messages, 188-189 screen size, 180 settings, 182 switching to Calendar app, 207 viewing folders, 181 viewing menus, 181 viewing messages in Inbox, 180 Outlook email accounts, setup help, 182 web-based email clients. 182 emojis, 217 emptying Recycle Bin, 263 enabling Tablet mode, 34 encryption keys, secure network connections, 390-391 enhancing photos, 169 Eraser tool (Sketchpad), 248 EV adjustment setting (Camera app), 157 events (Calendar app) all-day events, 204 scheduling, 200-202 extended desktops, configuring, 344-345 extensions (browser), Microsoft Edge installing extensions, 120-121 managing extensions, 122-123 extracting files from Zip files, 275

#### F

Facebook app downloading app, 178 logging in to accounts, 178 screen size, 179 settings, 179 viewing notifications, 179 Timeline (profile) page, 179 Fahrenheit, viewing temperature in (Weather app), 226 family member accounts, 427-433, 444 Favorites Mail app, 186 Microsoft Edge adding web pages to, 106 opening, 107 Reading List versus, 108

removing web pages from, 107 viewing, 107 Feedback button (Cortana), 61 File Conflict dialog box, 266 File Explorer, 252 burning files to CD/DVD, 268-271 Clipboard, 254 Copy To command, 258-259 CR2 files. 257 deleting files, 262 Details view, 255 file names conflicts. 266-267 extensions, 257 grouping files, 272-274 Home tab. 254 .JPG files. 257 Large Thumbnails view, 255 moving files, 264-265 New section, Easy Access tool, 254 Open section, 254 opening, 254-255 Organize section, 254 playing music from, 126 .PNG files, 257 .RAW files. 257 renaming files, 260 retrieving files from Recycle Bin, 263 Select section, 254 selecting files, 261 Share tab, creating Zip files, 274 sorting files, 272-273 .TIF files, 257 ungrouping files, 273 View tab, 256-257 Zip files creating with Share tab, 274 extracting files from, 275 renaming files, 275 File menu Save As command, 84 Save command, 85 files burning to CD/DVD, 268-271 copying, Copy To command (File Explorer), 258-259 CR2 files, 274 deleting, 262 dragging/dropping, 266 File History backing up files, 452-453 recovering files, 454-455 file name extensions, 257 formats, 78

grouping, 272-274 locations, changing, 362 moving, 264-265 name conflicts, 266-267 OneDrive, viewing files from web browsers. 279 opening within apps, 78 PDFs, creating from web pages, 105 recovering with File History, 454-455 renaming, 260 retrieving from Recycle Bin, 263 saving, 84 searching for, 62 selecting, 261 sorting, 272-273 taskbar jump lists, 90 types of, 372 ungrouping, 273 viewing, 372 Zip files creating with Share tab (File Explorer), 274 extracting files from, 275 renaming files, 275 financial apps, 234-235 finding apps, 74, 222, 282-283 friends (gaming) with Xbox app, 315 games in Windows Store, 308-309 hidden desktop icons, 479 "missing" game consoles, 316 videos with Movies & TV app, 148-149 Voice Recorder recordings, 137 Windows Settings, 427 flagging email messages in Mail app, 192-193 folders AppData folder, 453 copying, Copy To command (File Explorer), 258-259 dragging/dropping, 266 Folders pane (Calendar app), 207 Mail app, 186 moving, 264-265 name conflicts, 266-267 OneDrive, viewing folders from web browsers, 279 opening scans folder, 332 saving scans to folders, 329 syncing, 276-277 fonts (Character Map app), 293 forgetting wireless network connections, 398-399

formatting discs, 268 email messages via Mail app, 191 forwarding email messages via Mail app, 190 free games, downloading from Windows Store, 309 friends, connecting with, 174 Calendar app all-day events, 204 associating accounts with, 197 changing views, 198 displaying dates, 199 first-time use. 197 hiding/displaying Folders pane, 207 Mail app and, 183 navigation calendar, 199 recurring appointments, 205 reminders. 206 scheduling appointments, 200-202 screen size, 197 switching to Mail app, 207 turning off calendars, 199 Facebook app downloading app, 178 logging in to accounts, 178 screen size, 179 settings, 179 viewing notifications, 179 viewing Timeline (profile) page, 179 Mail app adding accounts, 183-184 attachments, 187 Calendar app and, 183 composing messages, 186-187 contacts, 186 conversations, 189 deleting messages, 194 downloading messages, 181 editing accounts, 185 email signatures, 195-196 Favorites, 186 first-time use, 180 flagging messages, 192-193 folders, 186 formatting messages, 191 forwarding messages, 190 reading messages, 188 replying to messages, 188-189 screen size, 180 sending messages, 187-189 settings, 182 switching to Calendar app, 207 viewing folders, 181 viewing menus, 181 viewing messages in Inbox, 180

People app adding contacts to, 176-177 associating accounts with, 176 editing contact information, 177 saving contacts, 177 Skype Preview adding contacts, 212-213 changing status, 210 configuring, 211 desktop version, 208 downloading, 210 editing profiles, 211 managing accounts, 211 notifications, 218-219 placing calls, 214-215 receiving calls, 216 receiving invites, 213 requirements, 208 settings, 211 starting, 208 testing, 209 text messaging, 217 viewing contacts, 209 voice calls, 214 Xbox app, 315

G

games, 306 buying in Windows Store, 309 downloading from Windows Store, 309 finding in Windows Store, 308-309 gaming clips, viewing, 317 "missing" consoles, finding, 316 Xbox app, 13 connecting to Xbox One, 316 creating Xbox accounts, 310-312 finding friends with, 315 opening, 309 signing out, 315 starting, 314 viewing gaming clips, 317 Xbox One connecting to, 316 support, 13 viewing gaming clips, 317 gearbox icon (Settings), 349 geofencing, 376 graphics, sizing in web pages, 102-103 Grayscale mode (Scan app), 330-331 Groove Music app, 15 buying music, 135 configuring, 127 Groove Music streaming audio service, 1.32 playing music, 130

playlists creating, 133 one-click playlists, 133 playing, 134 searching for music, 132 settings, 127 starting, 126 viewing music collection, 128-129 grouping files, 272-274

#### Η

Handoff app syncing feature, 375 handwriting changing settings, 380-381 recognition, 31, 38-39 Sticky Notes, 241 HD (High-Definition) videos, buying from Windows Store, 149 headsets, adjusting volume, 336-337 "Hey Cortana" feature creating reminders, 68 voice control feature, 6-7 hidden desktop icons, finding, 479 hiding Folders pane (Calendar app), 207 taskbar, 421 highlighting text, 100, 113 Highlights setting (Photos app), 170 History tab (Windows Defender), 461 home page (Microsoft Edge), setting, 98 Home tab Cortana, 60 File Explorer, 254 HomeGroups creating, 400 joining, 402-403 leaving, 403 managing, 394

icons (desktop), resizing, 88 iHeart Radio app, 131 importing photos to Photos app, 163 Insights feature (Cortana), Sticky Notes, 242, 245 installing apps, 302-303, 477 browser extensions to Microsoft Edge, 120-121 displays (second), 344 OneDrive app, 279 Internet metered connections, downloading over, 365 Microsoft Edge web browser, 11 iPhone, adding Cortana to, 60 ISO setting (Camera app), 157 italicized text (Sticky Notes), 245

#### J-K

.JPG files, File Explorer, 257 jump lists, 90

keyboards logging in to Windows 10 AE, 27 pairing, 368 shortcuts, 45, 165 switching between apps, 83 Tablet mode, 4 Task Manager, starting, 473 touch keyboard, 30-31, 38-39 typing settings, changing, 369, 380-381

language translation, 11 Large Thumbnails view (File Explorer), 255 launching apps with Cortana, 58 links copying and pasting, 101 opening, 97 lists, taskbar jump lists, 90 live updates, turning on/off, 47 local user accounts converting to Microsoft accounts, 446-447 creating, 440-441 location features, Camera app, 156 Location settings, configuring, 376-377 Lock screen, 49, 416-417 locking PC, 36 screen rotation, 343 system, 49 taskbar, 421 login screen, power options, 37, 50 logins, 40-43 Facebook accounts, 178 for multiple users, 31 from touchscreen, 30 user accounts, 442-443 Windows 10 AE, 27

#### Μ

Mail app accounts adding, 183-184 editing, 185 attachments, adding to messages, 187 Calendar app and, 183, 207 contacts, 186 conversations. 189 email signatures, 195-196 Favorites, 186 first-time use. 180 folders. 181. 186 menus, viewing, 181 messages composing, 186-187 deleting, 194 downloading, 181 flagging, 192-193 formatting, 191 forwarding, 190 reading, 188 replying to, 188-189 sending, 187-189 viewing in Inbox, 180 screen size, 180 settings, 182 maintenance battery charge level, checking, 464 drives error-checking drives, 467-468 repairing drives, 467-468 S.M.A.R.T. errors, 467 viewing drive information, 466 power schemes, 465 Reset feature, 476-479 Task Manager closing apps, 474-475 starting from keyboards, 473 starting from mouse, 472 starting from Run command, 473 viewing apps, 474 views, 473-475 Windows troubleshooters, 470-471 malware checking for, 460-461 protection from, 457 managing browser extensions in Microsoft Edge, 122-12.3 HomeGroups, 394 Wi-Fi, 394 Wi-Fi connections, 398-399 Wi-Fi Sense, 397

maps downloading in the background, 359 offline maps, 359 Maps app drawing in with Windows Ink, 231 getting directions, 232-233 printing directions, 232 sharing directions, 232 starting, 230-231 transit directions (bus/train), 233 maximizing app windows, 75-79 Media Creation tool, upgrading to Windows 10 AE, 22-26 memory cards, 372 Menu button (Cortana), 61 menus Settings. See Settings touchscreen-optimized menus, 8 messaging (text) emojis, 217 privacy settings, 378-379 Skype Preview, 217 metered connections, downloading over, 365 microphones privacy settings, 378-379 Voice Recorder settings, 139 volume, adjusting, 338-339 Microsoft accounts benefits of. 434 converting local user accounts to, 446-447 creating, 436-439 payment information in, 135, 150 Microsoft Edge, 11, 92 browser extensions installing, 120-121 managing, 122-123 Cortana and, 100 Downloads. 110 Favorites adding web pages to, 106 opening, 107 Reading List versus, 108 removing web pages from, 107 viewing, 107 home page, setting, 98 links copying and pasting, 101 opening, 97 New Tab page, configuring, 99 PDFs, creating from web pages, 105 platform controls, 116-119

privacy settings, 116-119 Reading List, 108-109 Reading view, 104 security, SmartScreen Filter, 95 services, 116-119 starting, 94 tabbed browsing, 96 Web Notes Clip tool. 114 deleting, 112 Highlighter tool, 113 Pen tool, 111 saving, 115 sharing, 115 Text tool, 112 web pages adding to Favorites, 106 adding to Reading List, 108 creating as PDFs, 105 removing from Favorites, 107 websites entering URL, 95 searching for, 95 selecting, 95 Zoom feature, 102-103 Microsoft Translator, 11 minimizing app windows, 75-79 apps, 77 "missing" game consoles, finding, 316 Modern UI apps, running in Tablet mode, 35, 284 Money app, 234-235 mouse configuring, 366-367 highlighting text, 100 logging in to Windows 10 AE, 27 Task Manager, starting, 472 Movies & TV app, 140 adjusting volume, 146 audio options, 147 buying videos, 149-151 closed captioning, 146 configuring, 144-145 navigating, 142-143 pausing videos, 146 playback options, 147 playing videos, 146-147 renting videos, 150-151 reviewing billing information, 152-153 screen size. 146-147 searching for videos, 148-149 starting, 142 subtitles. 147

Windows Store videos, 148-149 zooming in/out, 147 moving files. 264-265 folders, 264-265 Start menu tiles, 47 multiple displays, 344 multiple items, selecting, 258 multiple users, logging in, 31 Multitasking settings, Snap feature, 356 music File Explorer, playing music from, 126 Groove Music app, 15 buying music, 135 configuring, 127 creating playlists, 133 Groove Music streaming audio service, 132 one-click playlists, 133 playing music, 130 playing playlists, 134 searching for music, 132 settings, 127 starting, 126 viewing music collection, 128-129 iHeart Radio app, 131 muting volume, 337

#### Ν

naming files, name conflicts, 266-267 scans folder, 332 Voice Recorder recordings, 137 navigation calendar (Calendar app), 199 networks (VPN), 395 networks (wireless) Airplane mode, 393 automatic reconnection, 392 connecting to, 386-387 proxy connections, 395 secure networks, 390-391 unsecure networks, 388-389 disabling/enabling Wi-Fi, 396 disconnecting from, 392 forgetting network connections, 398-399 HomeGroups creating, 400 joining, 402-403 leaving, 403 managing, 394 managing, 394, 398-399 secure networks, 387, 390-391

unsecure networks, 387-389 Wi-Fi Sense, 390, 397 New section (File Explorer), Easy Access tool. 254 New Tab page (Microsoft Edge), configuring, 99 News app customizing news sources, 224-225 navigating, 223 starting, 222 news updates, Cortana, 61 "not responding" apps, 472 Notebook button (Cortana), 61-63 creating reminders, 66-67 reviewing reminders, 69 Notepad app, 101, 290-291 notifications. 456-457 app-specific notifications, 352 Facebook notifications, viewing, 179 Skype Preview, 218-219 number values, converting with Calculator app, 288-289

#### 0

offline maps, 359 one-click playlists, Groove Music app, 133 OneDrive, 14 configuring, 278-279 installing OneDrive app, 279 syncing folders, 276-277 viewing files/folders from web browser, 279 Open section (File Explorer), 254 opening All Apps menu, 33 apps, 75-77, 80 File Explorer, 254-255 files from taskbar jump lists, 90 within apps, 78 links, 97 Microsoft Edge, 94 Microsoft Edge Favorites, 107 Photos app, 162 Reading view (Microsoft Edge), 104 scans folder. 332 Start menu, 32, 44 Task Manager, 472-473 Windows Ink, 240 Xbox app, 309, 314 optimizing Cortana searches, 65 Organize section (File Explorer), 254

Outlook email accounts, setup help, 182 Output Quality setting (printing), 323-325

#### Ρ

Paint app, supported file formats, 78 pairing Bluetooth devices, 368 keyboards, 368 Paper Size setting (printing), 105, 323-324 Paper Type setting (printing), 323-324 passwords. See also PIN access child accounts, 429-431 family member accounts, 429-431 logging in with, 42-43 viewing, 43 pasting links, 101 pausing videos in Movies & TV app, 146 payment information in Microsoft accounts, 135, 150 PDFs, creating from web pages, 105 Pen tool (Web Notes), 111 Pen & Windows Ink settings, changing, 370-371 people, connecting with, 174 Calendar app all-day events, 204 associating accounts with, 197 changing views, 198 displaying dates, 199 first-time use, 197 hiding/displaying Folders pane, 207 Mail app and, 183 navigation calendar, 199 recurring appointments, 205 reminders, 206 scheduling appointments, 200-202 screen size, 197 switching to Mail app, 207 turning off calendars, 199 Facebook app downloading app, 178 logging in to accounts, 178 screen size, 179 settings, 179 viewing notifications, 179 viewing Timeline (profile) page, 179 Mail app adding accounts, 183-184 attachments, 187 Calendar app and, 183 composing messages, 186-187 contacts, 186 conversations, 189 deleting messages, 194

downloading messages, 181 editing accounts, 185 email signatures, 195-196 Favorites, 186 first-time use. 180 flagging messages, 192-193 folders, 186 formatting messages, 191 forwarding messages, 190 reading messages, 188 replying to messages, 188-189 screen size. 180 sending messages, 187-189 settings, 182 switching to Calendar app, 207 viewing folders, 181 viewing menus, 181 viewing messages in Inbox, 180 People app adding contacts to, 176-177 associating accounts with, 176 editing contact information, 177 saving contacts, 177 Skype Preview adding contacts, 212-213 changing status, 210 configuring, 211 desktop version, 208 downloading, 210 editing profiles, 211 managing accounts, 211 notifications, 218-219 placing calls, 214-215 receiving calls, 216 receiving invites, 213 requirements, 208 settings, 211 starting, 208 testing, 209 text messaging, 217 viewing contacts, 209 voice calls. 214 performance optimization. See also troubleshooting apps, unresponsive apps, 472 drives error-checking drives, 467-468 viewing drive information, 466 power schemes, 465 power settings, 358 Reset feature, 476-479 Task Manager closing apps, 474-475 starting from keyboards, 473 starting from mouse, 472 starting from Run command, 473 viewing apps, 474

permanently deleting versus recycling, 262 personal assistant. See Cortana personal information, managing with Bing, 382-383 Personalization settings accent colors. 412 customizing, 406-407 screen backgrounds, 408-411 screen servers, 416-417 taskbars. 418-420 time zone, 422 photos photo timer setting (Camera app), 160 Photos app, 12. See αlso apps, Camera app adding effects to photos, 170-172 Aspect Ratio (proportions), 168 Brightness setting, 170 Color Boost setting, 172 color-correcting photos, 170-172 comparing edited and original photos, 172 Contrast setting, 170 cropping photos, 168-169 deleting videos, 166 editing photos, 168-172 enhancing photos, 169 Highlights setting, 170 importing photos, 163 keyboard shortcuts, 165 opening, 162 printing photos, 164 removing red eye, 169 resizing photos, 168 retouching photos, 169 rotating photos, 164, 169 Saturation setting, 172 saving changes, 173 Selective Focus setting, 172 Shadows setting, 170 straightening photos, 169 Temperature setting, 172 Tint setting, 172 trimming (editing) videos, 167 undoing/redoing changes, 171 viewing photo information, 164 viewing photos, 163 viewing videos, 163, 166 Vignette setting, 171 zooming in/out of photos, 170 printing settings, 324-325 scanning, 326 Black-and-White mode, 330-331 Color mode, 330-331 Grayscale mode, 330-331 opening scans folder, 332

previewing scans, 329-331 renaming scans folder, 332 resolution. 328 saving scans to folders, 329 scan settings, 328-329 user accounts, 447 Picks for You category (Windows Store), 296 PIN access, user accounts, 446. See also passwords pinning apps to taskbar. 48.89 files to taskbar jump lists, 90 Maps app to Start menu, 230 Sports app to Start menu, 237 platform controls. Microsoft Edge, 116-119 playing Voice Recorder recordings, 137 playlists. Groove Music app creating playlists, 133 one-click playlists, 133 playing playlists, 134 .PNG files, File Explorer, 257 positioning displays, 348-349 Start menu tiles. 47 power battery charge level, checking, 464 Battery Saver, 357 options, 37, 50 performance settings, 358 power plans, selecting, 358 Power Saver, 358 Power & sleep menu, 358 schemes, selecting, 465 preferences, Cortana, 61 previewing photos prior to printing, 325 scans with Scan app, 329-331 Print command, 321 printing borderless printing, 325 collation. 323 directions from Maps app, 232 duplex printing, 323 output quality, 323-325 paper size, 105, 323-324 paper type, 323-324 photo printing settings, 324-325 photos, 164 Print command, 320-321 printers adding, 364 default printers, 322

options, 321 removing, 365 selecting, 322 settings, 323 uncollated documents, 323 web pages as PDFs, 105 privacy settings. See  $\alpha$  lso security account info, 378-379 Bing and personal information, 382-383 Camera app, 156, 378-379 Contacts, 378-379 general settings, 374 Location settings, 376-377 messaging, 378-379 Microphone, 378-379 Microsoft Edge, 116-119 personal information and Bing, 382-383 Radios, 378-379 Speech, inking, & typing dialog, 380-381 processors, app support, 299 product keys, Windows 10 AE, 23 profiles (Skype Preview), editing, 211 proxy network connections, 395 purchasing games in Windows Store, 309 music, Groove Music app, 135 payment information, adding to Microsoft accounts, 135 videos Movies & TV app, 149-151 Windows Store, 149-151 Quick Actions, 350-351, 406 Radios, privacy settings, 378-379 rating apps, 304 RAW files, File Explorer, 257 Reading List (Microsoft Edge), 109 adding web pages to, 108 Favorites versus, 108 Reading view (Microsoft Edge), customizing, 104 rear-facing cameras and Camera app, 156 rearranging Start menu tiles, 47 reconnecting to forgotten networks, 399 recording audio via Voice Recorder, 136

editing recordings, 138 finding recordings, 137 microphone settings, 139

security

playing recordings, 137 renaming recordings, 137 video with Video mode (Camera app), 158 recovering files with File History, 454-455 Recovery option, 477 recurring appointments (Calendar app), 205 reminders (Cortana). 66 Recycle Bin, 263 recycling versus permanently deleting, 262 red eye, removing from photos, 169 Refresh. See Reset feature reinstalling apps, 477 Windows 10 AE, 23 reminders Calendar app, 206 Cortana, 61 completing reminders, 69 creating reminders with "Hey Cortana" feature, 68 creating reminders with Notebook button, 66-67 recurring reminders, 66 reviewing reminders, 69 snoozing reminders, 69 viewing reminders, 69 Sticky Notes creating reminders, 242-244 troubleshooting in, 243 removable drives, 372 removing apps, 48, 305, 478 drives, 362 printers, 365 Quick Actions, 350-351 red eye from photos, 169 scanners, 365 Start menu tiles, 46 web pages from Favorites (Microsoft Edge), 107 wireless network connections, 398-399 renaming files, 260 scans folder, 332 Voice Recorder recordings, 137 Zip files, 275 renting videos from Windows Store, 150-151

Movies & TV app, 150-151

requirements, Skype Preview, 208

repairing drives, 467-468

retouching photos, 169 retrieving files from Recycle Bin, 263 reviewing apps in Windows Store, 298 Cortana reminders, 69 rotating photos, 164, 169 screens, 343 Ruler (Sketchpad), 247 Run command, starting Task Manager, 473 S Saturation setting (Photos app), 172 Save As command, 84 Save command, 85 saving contacts in People app, 177 files. 84 photos, 173 scans to folders, 329 Sketchpad files. 248 Web Notes (Microsoft Edge), 115 Scan app Black-and-White mode, 330-331 Color mode, 330-331 Grayscale mode, 330-331 opening scans folder, 332 previewing scans, 329-331 renaming scans folder, 332 resolution, changing, 328

saving scans to folders, 329

Reset feature, 476-479

desktop icons. 88

Start menu tiles. 46

Sticky Notes, 241

drawing tip (Sketchpad), 246

photos in Photos app, 168

Sticky Notes, 245

Windows Store, 297

Camera app, 161

Scan app, 328

web pages, 102-103

displays, adjusting, 346-347

Restart command (Start menu), 37, 50

restoring files from backup, 452-455

graphics in web pages, 102-103

Reading view (Microsoft Edge), 104

resizing

apps, 86

Settings, 341

text

resolution

scan settings, 328-329 scanning documents, 326 vendor-supplied tools versus, 326 viewing scans, 327 scanners adding, 364 removing, 365 scheduling appointments (Calendar app), 200-202 Screen Sketch, 10, 240, 250-251 screens (displays) backgrounds, 408-411 captures, 251 locking rotation, 343 positioning, 348-349 resolution, 346-347 rotating, 343 screen savers, 416-417 slide shows. 409 searching apps, 80, 297 Cortana searches, 6-7 accessing from Microsoft Edge, 100 app searches, 62 configuring searches, 61 file searches, 62 optimizing searches, 65 search assistant, 380-381 searching after signing out, 71 settings searches, 62 specifying searches, 62 typing searches, 56, 59 voice searches, 54-59, 64 music searches via Groove Music app, 1.32 video searches with Movies & TV app, 148-149 websites, 95 second display, adding, 344 secure wireless networks, 387, 390-391 security. See  $\alpha$  lso privacy settings antivirus protection, 457, 460-461 child accounts, 430-431 family member accounts, 430-431 File History backing up files, 452-453 recovering files, 454-455 locking PC. 36 system, 49 notifications, 456-457 signing out, 36 SmartScreen Filter (Microsoft Edge), 95 user accounts. 446

virus protection, 457, 460-461 Windows Defender checking for viruses/spyware, 460-461 configuring, 458-459 Custom Scan, 460 History tab, 461 starting, 458-459 updating, 461 Windows Update configuring, 450-451 reading update descriptions, 451 Select section (File Explorer), 254 selecting files. 261 multiple items, 258 printers, 322 websites. 95 Selective Focus setting (Photos app), 172 sending email messages from Mail app, 187-189 services, Microsoft Edge, 116-119 setting alarms, 284-287 setting up. See configuring Settings accessing, 340 back arrow icon, 349 Battery Saver, 357 Camera app changing settings, 160-161 selecting settings, 157 country/region, 438 desktops (extended), 344-345 Devices adding devices, 364 AutoPlay settings, 372 Bluetooth devices, 368 configuring mouse & touchpads, 366-367 Pen & Windows Ink settings, 370-371 removing devices, 365 Typing settings, 369 USB settings, 373 displays adding a second display, 344 adjusting brightness, 343 adjusting resolution, 346-347 extended desktops, 344-345 locking rotating screens, 343 multiple displays, 344 positioning displays, 348-349 rotating screens, 343 gearbox icon, 349 Groove Music app, 127

microphone settings for Voice Recorder, 139 Multitasking settings, Snap feature, 356 offline maps, 359 overview, 9, 342 Personalization settings. 414 accent colors. 412 customizing, 406-407 screen backgrounds, 408-411 screen savers, 416-417 taskbars. 418-420 Power & sleep, 358 printer settings, 323-325 privacy settings, 374 account info, 378-379 Bing and personal information, 382-383 Camera, 378-379 Contacts. 378-379 Location settings, 376-377 messaging, 378-379 Microphone, 378-379 personal information and Bing, 382-383 Radios, 378-379 Speech, inking, & typing dialog, 380-381 Quick Actions, 350-351, 406 resizing, 341 Scan app, 328-329 searching for, 62 Settings button (Cortana), 61 Skype Preview, 211 system settings Apps & Features dialog, 353 app-specific notifications, 352 default apps, 363 Snap feature, 356 Storage, 360-362 Tablet mode, 354-355 Time & language dialog, selecting time zones. 422-423 Windows Settings, finding, 427 Shadows setting (Photos app), 170 Share tab (File Explorer), creating Zip files, 274 sharing directions from Maps app, 232 Sketchpad files, 249 Web Notes (Microsoft Edge), 115 shortcuts desktop shortcuts, 88 keyboard shortcuts, 45, 165 Shut Down command (Start menu), 37, 50 shutter speed setting (Camera app), 157

signatures (email) in Mail app, 195-196 signing out, 36 Cortana, 71 Xbox app. 315 Simple View (Task Manager), 473 sizing apps, 86 desktop icons, 88 drawing tip (Sketchpad), 246 graphics in web pages, 102-103 paper size, changing for printing, 105 photos in Photos app, 168 Settings, 341 Start menu tiles, 46 Sticky Notes, 241 text Reading view (Microsoft Edge), 104 Sticky Notes, 245 web pages, 102-103 Windows Store, 297 Sketchpad, 10, 240 clearing workspace, 246 Crop tool, 247 drawing tip changing color, 246 resizing, 246 editing files, 248 Eraser tool. 248 Ruler. 247 saving files, 248 sharing files, 249 toolbar, 246-247 touch writing, 246 Skype Preview calls placing, 214-215 receiving, 216 voice calls, 214 changing status, 210 configuring, 211 contacts adding, 212-213 viewing, 209 desktop version. 208 downloading, 210 editing profiles, 211 invites, receiving, 213 managing accounts, 211 notifications, 218-219 requirements, 208 settings, 211 starting, 208 testing, 209 text messaging, 217

tablet power schemes **505** 

sleep, 37, 50, 358 slide shows, desktop, 409 S.M.A.R.T. errors, 467 SmartScreen Filter (Microsoft Edge), 95 Snap feature app windows, 91 configuring, 356 snoozing Cortana reminders, 69 sorting files, 272-273 sound headsets, 336-337 microphones, 338-339 Movies & TV app options, 147 muting, 337 speakers, 336-337 system volume, 336-337 Voice Recorder editing recordings, 138 finding recordings, 137 microphone settings, 139 playing recordings, 137 recording audio, 136 renaming recordings, 137 speakers, adjusting volume, 336-337 speech changing settings, 380-381 recognition, "Hey Cortana" voice control feature, 6-7 Speech, inking, & typing dialog, 380-381 Sports app, 236-237 spyware, checking for, 460-461 standard accounts, 444 Start menu apps finding, 74, 282-283 removing from, 48 starting, 75 colors, changing, 413 customizing, 405 Maps app, pinning to Start menu, 230 opening, 32, 44 Restart command, 37, 50 settings, changing, 414-415 Shut Down command, 37, 50 Sleep command, 37, 50 Sports app, pinning to Start menu, 237 tiles moving, 47 removing, 46 resizing, 46 transparency, 413 Weather app, adding to Start menu, 227 Start page (Microsoft Edge). See home page (Microsoft Edge) Start screen, removing apps from, 305 starting apps, 35 with Cortana, 58 from searches. 80 from Start menu. 75 from Tablet mode, 34, 76-77 Camera app, 156 Microsoft Edge, 94 Task Manager from keyboards, 473 from mouse, 472 from Run command, 473 Windows Defender, 458-459 Xbox app, 314 status, changing in Skype Preview, 210 Sticky Notes, 10 bold text. 245 color, changing, 241 configuring, 245 Cortana and, 242, 245 creating notes, 240-241 deleting, 244 dragging/dropping notes, 241 handwriting text, 241 Insight feature (Cortana) and, 242, 245 italicized text. 245 reminders creating, 242-244 troubleshooting, 243 resizing notes, 241 resizing text, 245 underlining text, 245 storage apps and storage space, 305 drive capacity, 360-361 file locations, changing, 362 OneDrive cloud storage, 14 "This PC," 360 Store. See Windows Store straightening photos, 169 streaming audio services. See Groove Music app subtitles, Movies & TV app, 147 swiping in Tablet mode, 82 switching between apps with arrow keys, 83 keyboard, 83 taskbar, 81 touchscreen, 82

syncing folders, 276-277 Handoff app syncing feature, 375 system maintenance battery charge level, checking, 464 drives error-checking drives. 467-468 repairing drives, 467-468 S.M.A.R.T. errors. 467 viewing drive information, 466 locking, 49 power schemes, 465 Reset feature, 476-479 Task Manager closing apps, 474-475 starting from keyboards, 473 starting from mouse, 472 starting from Run command, 473 viewing apps, 474 views, 473-475 Windows troubleshooters, 470-471 system settings app-specific notifications, 352 Apps & Features dialog, 353 default apps, changing, 363 Snap feature, 356 Storage changing file locations, 362 drive capacity, 360-361 "This PC," 360 volume, adjusting, 336-337

#### Т

tabbed browsing, Microsoft Edge, 96 Tablet mode, 354-355 apps All Apps menu, 33 finding, 282-283 Maps app, pinning to Start menu, 230 Modern UI apps, running in Tablet mode. 284 starting, 76-77 universal apps, running in Tablet mode, 284 configuring, 34 Cortana and, 59 customizing, 5 enabling, 34 keyboards, 4 overview, 4-5 Start menu, 32, 230 swiping in, 82 tablet power schemes, 465

506

Task Manager apps closing, 474-475 viewing, 474 starting from keyboards, 473 mouse, 472 Run command, 473 views, 473-475 Task View button (taskbar), 82 taskbar adding apps to, 89 auto-hiding, 421 colors, changing, 413 customizing, 405, 418-420 jump lists, 90 locking, 421 pinning apps to, 48 switching between apps, 81 Task View button, 82 Temperature setting (Photos app), 172 testing Skype Preview, 209 text bold text (Sticky Notes), 245 Character Map app fonts, 293 WordPad and, 292 editing in Notepad app, 290-291 handwriting changing settings, 380-381 Sticky Notes, 241 highlighting, 100, 113 italicized text (Sticky Notes), 245 sizing Reading view (Microsoft Edge), 104 Sticky Notes, 245 web pages, 102-103 Text tool (Web Notes), 112 touch writing in Sketchpad, 246 typing, changing settings, 380-381 underlining text (Sticky Notes), 245 WordPad and Character Map app, 292 wrapping in Notepad app, 290-291 text messaging emojis, 217 privacy settings, 378-379 Skype Preview, 217 "This PC," 360, 468 thumbnails, Large Thumbnails view (File Explorer), 255 .TIF files, File Explorer, 257

tiles (Start menu) moving, 47 removing, 46 resizing, 46 Time & language dialog, 422-423 time zones, 422-423 Timeline (profile) page (Facebook app), viewing, 179 timers, photo timer setting (Camera app), 160 Tint setting (Photos app), 172 tools Alarms & Clock app, 284-287 Calculator app, 288-289 Character Map app, 292-293 finding from Start menu, 282-283 Notepad app, 290-291 touch keyboard handwriting recognition, 31, 38-39 logging in with, 30 touch writing in Sketchpad, 246 touchpads configuring, 366-367 highlighting text, 100 touchscreens logging in from, 27, 30 Start menu removing tiles, 46 resizing tiles, 46 switching between apps, 82 touchscreen-optimized menus, 8 traffic updates, Cortana, 60 train/bus schedules (transit directions), Maps app, 233 transit directions (bus/train schedules), 233 translating languages, 11 transparency, Start menu, 413 trimming (editing), videos in Photos app, 167 troubleshooting Cortana voice setup, 55 "missing" game consoles, 316 unresponsive apps, 472 Windows troubleshooters, 470-471 turning on/off calendars in Calendar app, 199 live updates, 47 notifications, Skype Preview, 218-219 TV. See Movies & TV app typing settings, changing, 369, 380-381

#### U

uncollated documents. 323 underlining text (Sticky Notes), 245 ungrouping files, 273 uninstalling apps, 305, 353 universal apps, 371 closing, 35 running in Tablet mode, 284 starting, 35 unlocking PC, 36 unpinning apps from Start menu, 48 files from taskbar jump lists, 90 unresponsive apps, 472 unsecure wireless networks, 387-389 updates checking for, 450-451 news updates, Cortana, 61 reading update descriptions, 451 traffic updates, Cortana, 60 weather updates, Cortana, 60 Windows Defender, 461 Windows Update configuring, 450-451 reading update descriptions, 451 upgrading to Windows 10 AE, 16 Cortana setup, 25 from Windows 7, 18-19 from Windows 8.1, 20-21 via Media Creation tool. 22-26 URL (Uniform Resource Locators), entering, 95 USB (Universal Serial Bus) settings, 373 user accounts. 424 administrator accounts, 444-445 changing account type, 444-445 child accounts, 427-433, 444 creating, 426-427, 434-435 family member accounts, 427-433, 444 local user accounts converting to Microsoft accounts, 446-447 creating, 440-441 logging in to, 442-443 Microsoft accounts benefits of, 434 converting local user accounts to, 446-447 creating, 436-439 photos and, 447 PIN access, 446 standard accounts, 444 users (multiple), logging in, 31

Wi-Fi

507

#### V

video calls (Skype Preview) placing, 214-215 receiving, 216 Video mode (Camera app), 158 videos gaming clips, viewing, 317 Movies & TV app, 140 adjusting volume, 146 audio options, 147 buying videos, 149-151 closed captioning, 146 configuring, 144-145 navigating, 142-143 pausing videos, 146 playback options, 147 playing videos, 146-147 renting videos, 150-151 reviewing billing information, 152-153 screen size, 146-147 searching for videos, 148-149 starting, 142 subtitles. 147 Windows Store videos, 148-149 zooming in/out, 147 Photos app deleting from, 166 trimming (editing) in, 167 viewing in, 163, 166 Windows Store buying videos, 149-151 renting videos, 150-151 searching for videos, 148-149 View tab (File Explorer), 256-257 viewing apps open apps, 83 Task Manager, 474 Cortana reminders. 69 desktop, 87 drive information. 466 files. 372 gaming clips, 317 Microsoft Edge Favorites, 107 passwords, 43 photos in Photos app, 163 information on photos, 164 Recycle Bin, 263 scanned documents, 327 scanned files, 332 videos in Photos app, 163, 166 views (Task Manager), 473-475 Vignette setting (Photos app), 171

virus protection, 457, 460-461 voice calls, Skype Preview, 214 voice recognition and Cortana, 6-7, 64 Voice Recorder editing recordings, 138 finding recordings, 137 microphone settings, 139 playing recordings, 137 recording audio, 136 renaming recordings, 137 voice search (Cortana) configuring, 54 step-by-step process, 57-59 teaching Cortana to recognize your voice. 64 troubleshooting, 55 volume headsets, 336-337 microphones, 338-339 Movies & TV app, adjusting in, 146 muting, 337 speakers, 336-337 system volume, 336-337 VPN (virtual private networks), 395

#### W

Weather app Celsius option, 226 Fahrenheit option, 226 locations adding to app, 228 favorite locations, 229 removing from app, 229 Start menu, adding to, 227 weather updates, Cortana, 60 web-based email clients, 182 web browsers Bing, managing personal information, 382-383 Microsoft Edge, 11, 92, 96 adding web pages to Favorites, 106 adding web pages to Reading List, 108 browser extensions, 120-123 Clip tool (Web Notes), 114 copying and pasting links, 101 Cortana and, 100 Downloads, 110 entering website URL, 95 extensions, 120-123 Favorites, 106-108 Highlighter tool (Web Notes), 113 home page, 98 New Tab page, 99

opening links, 97 PDFs, creating from web pages, 105 Pen tool (Web Notes). 111 platform controls, 116-119 privacy settings, 116-119 Reading List, 108-109 Reading view, 104 searching for websites, 95 security, 95 selecting websites, 95 services, 116-119 SmartScreen Filter, 95 starting, 94 Text tool (Web Notes), 112 Web Notes, 111-115 web pages, creating as PDFs, 105 web pages, removing from Favorites, 107 Zoom feature, 102-103 viewing OneDrive files from, 279 Web Notes (Microsoft Edge) Clip tool, 114 deleting, 112 Highlighter tool, 113 Pen tool, 111 saving, 115 sharing, 115 Text tool, 112 web pages adding to Favorites (Microsoft Edge), 106 Reading List (Microsoft Edge), 108 graphics, sizing, 102-103 PDFs, creating from web pages, 105 removing from Favorites (Microsoft Edge), 107 text, sizing, 102-103 zooming in/out of, 102-103 webcams, Skype Preview placing calls, 214-215 receiving calls, 216 websites, searching for, 95 white balance setting (Camera app), 157 Wi-Fi Airplane mode, 393 automatic reconnection, 392 connecting to, 386-387 proxy connections, 395 secure networks, 390-391 unsecure networks, 388-389 disabling/enabling, 396 disconnecting from, 392 forgetting network connections, 398-399

HomeGroups creating, 400 joining, 402-403 leaving, 403 managing, 394 managing, 394 managing connections, 398-399 secure networks, 387, 390-391 unsecure networks, 387-389 Wi-Fi Sense, 390, 397 windowed apps, 75 windows closing, 91 maximizing, 75, 79 minimizing, 75, 79 resizing, 86 snapping, 91 Windows 7, upgrading to Windows 10 AE, 18-19 Windows 8.1, upgrading to Windows 10 AE, 20-21 Windows 10 AF Cortana, 6-7 Groove Music app, 15 logins, 27 Microsoft Edge web browser, 11 OneDrive cloud storage, 14 Photos app, 12 product keys, 23 reinstalling, 23 Settings, 9 Tablet mode, 4-5 touchscreen-optimized menus, 8 upgrading to, 16 Cortana setup, 25 from Windows 7, 18-19 from Windows 8.1, 20-21 versions of Windows 10, 21 via Media Creation tool. 22-26 Windows Ink Workspace, 10 Xbox One gaming support, 13 Windows Accessories. See apps, tools Windows Defender checking for viruses/spyware, 460-461 configuring, 458-459 Custom Scan. 460 History tab, 461 starting, 458-459 updating, 461 Windows Ink, 10, 238 handwriting, changing settings, 380-381 input device functionality, 240 Maps app, drawing in, 231

opening, 240 Pen & Windows Ink settings, changing, 370-371 Screen Sketch, 240, 250-251 Sketchpad, 240 changing tip color, 246 clearing workspace, 246 Crop tool, 247 editing files, 248 Eraser tool. 248 resizing tip, 246 Ruler, 247 saving files, 248 sharing files, 249 toolbar. 246-247 touch writing, 246 Sticky Notes bold text. 245 changing color, 241 configuring, 245 Cortana and. 242. 245 creating notes, 240-241 creating reminders, 242-244 deleting, 244 dragging/dropping notes, 241 handwriting, 241 Insight feature (Cortana) and, 242, 245 italicized text, 245 resizing notes, 241 resizing text, 245 troubleshooting reminders, 243 underlining text, 245 Windows Mail. See Mail app Windows Phone, adding Cortana to, 60 Windows Settings, finding, 427 Windows Store, 294 browsing apps, 296, 300 charts. 301 games, 308-309 installing apps, 302-303 Picks for You category, 296 rating apps, 304 resizing window, 297 reviewing apps, 298 searching apps, 297 uninstalling apps, 305 videos and Movies & TV app, 148-151 Windows troubleshooters. 470-471 Windows Update configuring, 450-451 reading update descriptions, 451 Windows+Tab, viewing open apps, 83

wireless networks Airplane mode, 393 automatic reconnection, 392 connecting to, 386-387 proxy connections, 395 secure networks, 390-391 unsecure networks, 388-389 disabling/enabling Wi-Fi, 396 disconnecting from, 392 forgetting connections, 398-399 HomeGroups creating, 400 joining, 402-403 leaving, 403 managing, 394 managing, 394, 398-399 secure networks, 387, 390-391 unsecure networks, 387-389 Wi-Fi Sense, 390, 397 Word Wrap, enabling in Notepad app, 290-291 WordPad Character Map app and, 292 opening, 80 wrapping text in Notepad app, 290-291 writing (touch), Sketchpad, 246

#### X

Xbox app, 13 connecting to Xbox One, 316 creating Xbox accounts, 310-312 finding friends with, 315 opening, 309 signing out, 315 starting, 314 viewing gaming clips, 317 Xbox One connecting to, 316 support for, 13 viewing gaming clips, 317

#### Y-Z

Zip files creating with Share tab (File Explorer), 274 extracting files from, 275 renaming, 275 zooming in/out Camera app, 158 Movies & TV app, 147 photos in Photos app, 170 Zoom feature (Microsoft Edge), 102-103